# Série Aspire 5910G

# Manual do Utilizador

Copyright © 2007. Acer Incorporated. Todos os Direitos Reservados.

Manual do Utilizador da Série Aspire 5910G Edição Original: 05/2007

Poderá haver alterações periódicas às informações contidas na presente publicação sem qualquer obrigação de notificação sobre tais revisões ou alterações. As eventuais alterações serão incorporadas nas novas edições deste manual ou de documentos e publicações suplementares. A empresa não faz quaisquer afirmações nem garantias, sejam elas expressas ou implícitas, relativamente aos conteúdos da presente, e rejeita especificamente as garantias implícitas relativamente à comercialidade e à aptidão para um fim específico.

Escreva o número de modelo, número de série, data e local de aquisição no espaço em baixo. O número de série e o número de modelo encontram-se na etiqueta afixada no computador. Toda a correspondência relativa à sua unidade deve incluir o número de série, o número de modelo e as informações relativas à aquisição.

Nenhuma parte da presente publicação pode ser reproduzida, guardada em sistemas de armazenamento de dados ou transmitida, de alguma forma ou através de qualquer meio, seja ele electrónico, mecânico, por fotocópia, gravação ou de outra forma, sem a autorização prévia e por escrito da Acer Incorporated.

Computador Portátil Série Aspire 5910G

| Número de Série: |  |
|------------------|--|
|                  |  |

| Data de Compra | a: |
|----------------|----|
|----------------|----|

| Local ac Aquisição. |
|---------------------|

Acer e o logótipo Acer são marcas comerciais registadas da Acer Incorporated. Nomes ou marcas de produtos de outras companhias são usados aqui apenas para fins de identificação e pertencem às respectivas companhias.

# Informações relativas à sua segurança e conforto

#### Instruções de segurança

Leia este manual com atenção. Guarde este documento para futuras consultas. Siga todas as advertências e instruções marcadas no produto.

#### Desligar o produto antes de limpar

Desligue este produto da tomada de parede antes de limpá-lo. Não use produtos de limpeza líquidos nem aerossóis. Para limpeza, utilize um tecido humedecido com água.

#### CUIDADO com a tomada ao desconectar do dispositivo

Siga as seguintes orientações ao conectar e desconectar o aparelho na fonte de alimentação:

Instale a fonte de alimentação antes de conectar o cabo de alimentação à tomada CA.

Desconecte o cabo de alimentação antes de remover a fonte de alimentação do computador.

Se o sistema tiver várias fontes de alimentação, desconecte a alimentação do sistema retirando todos os cabos de alimentação das respectivas fontes.

#### CUIDADO com Acessibilidade

Certifique-se de que a tomada em que conecta o cabo seja de fácil acesso e localizada o mais próximo possível do operador do equipamento. Quando precisar desconectar a alimentação do equipamento, certifique-se de retirar o cabo da tomada elétrica.

#### CUIDADO com o Cartão de Testes do Slot PCMCIA e Express

Seu computador foi enviado com proteções plásticas instaladas no slot PCMCIA e Express. Elas protegem os slots não usados contra poeira, objetos metálicos e outras partículas. Guarde a proteção para usá-la quando não houver Cartão PCMCIA ou Express instalado no slot.

#### CUIDADO a ter quando está a ouvir

Para proteger a sua audição, siga estas instruções.

- Aumente o volume gradualmente até conseguir ouvir clara e confortavelmente.
- Não aumente o nível de volume após os seus ouvidos se terem ajustado.
- Não ouça música com volumes altos durante períodos de tempo alargados.

- iv
- Não aumente o volume para bloquear um meio barulhento.
- Diminua o volume se não conseguir ouvir as pessoas a falarem consigo.

#### Avisos

- Não use este produto próximo de água.
- Não coloque este produto numa mesa, carrinho ou estante instável. Este produto pode cair e sofrer sérios danos.
- As ranhuras e aberturas existem para ventilação; para garantir uma operação fiável do produto e para protegê-lo contra superaquecimento estas aberturas não devem ser bloqueadas nem cobertas. As aberturas não devem nunca ser bloqueadas colocando este produto sobre uma cama, sofá, tapete ou outra superfície similar. Este produto não deve nunca ser colocado próximo ou sobre um aquecedor ou registro de aquecimento, ou integrado numa instalação sem ventilação adequada.
- Nunca introduza objectos de nenhum tipo nas ranhuras deste produto, pois podem tocar pontos de tensão perigosa ou colocar as peças em curto-circuito, o que pode provocar um incêndio ou choque eléctrico. Nunca entorne líquidos de nenhum tipo no produto.
- Para evitar danos nos componentes internos e fugas na bateria, não coloque o aparelho numa superfície oscilatória.
- Nunca use em condições esportivas, de exercício ou vibratórias, o que provavelmente causará curtos-circuitos inesperados ou danos aos dispositivos do rotor, HDD, unidade óptica e até mesmo exposição ao risco da bateria de lítio.

#### Utilizar energia eléctrica

- Este produto deve ser alimentado com o tipo de alimentação eléctrica descriminado na etiqueta de marcação. Se não tiver certeza do tipo de alimentação disponível, consulte o revendedor ou a companhia de energia eléctrica local.
- Não permita que nada se apoie no cabo de alimentação. Não coloque este produto onde outras pessoas possam calcar o cabo.
- Ao usar uma extensão eléctrica com este produto, certifique-se de que a amperagem total dos equipamentos ligados não excede a tensão nominal da extensão. Certifique-se também de que a tensão total de todos os produtos ligados à tomada da parede não excede a tensão do fusível.
- Não ligue demasiados dispositivos a uma só tomada eléctrica, extensão eléctrica ou tomada eléctrica múltipla, pois poderá provocar uma sobrecarga. A carga total do sistema não deve ultrapassar 80% da taxa do circuito de derivação. Ao utilizar uma extensão eléctrica, a carga não deve ultrapassar 80% da potência de entrada da extensão.

 O adaptador de CA deste aparelho está equipado com uma ficha tripolar com condutor de terra. A ficha encaixa apenas em tomadas de electricidade ligadas à terra. Certifique-se de que a tomada de electricidade está ligada à terra de forma adequada antes de inserir a ficha do adaptador de CA. Não insira a ficha numa tomada de electricidade não ligada à terra. Consulte o seu electricista para obter informações mais detalhadas.

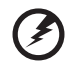

Atenção! O pino de ligação à terra é uma característica de segurança. Utilizar uma tomada eléctrica que não tenha uma ligação de terra adequada poderá resultar em choque eléctrico e/ou ferimentos pessoais.

. . . . . . . . . . . . .

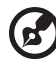

......

**Nota**: O pino de ligação à massa proporciona também boa protecção em relação a ruídos inesperados provocados por dispositivos eléctricos próximos que possam interferir com o desempenho deste aparelho.

 Use apenas o tipo adequado de cabo de fonte de alimentação (fornecido na caixa de acessórios) para esta unidade. Deve ser do tipo destacável: Relação UL/certificação CSA, tipo SPT-2, capacidade mínima de 7 A 125 V, aprovada por VDE ou equivalente. Comprimento máximo de 4,6 metros (15 pés).

#### Assistência ao produto:

Não tente reparar este produto por si próprio, pois a abertura ou a remoção das tampas podem expô-lo a pontos de tensão perigosa ou outros riscos. Todos os serviços de assistência devem ser prestados por pessoal técnico qualificado.

Desligue este produto da tomada eléctrica e entregue-o a pessoal de assistência qualificado, nas seguintes condições:

- Quando a ficha ou o cabo de alimentação estiver danificado ou descarnado.
- Se algum líquido entrar no produto.
- Se o produto for exposto à chuva ou água.
- Se o produto cair ou o seu exterior tiver sido danificado.
- Se o produto demonstrar uma perda de desempenho, indicando a necessidade de reparo.
- Se o produto não funcionar normalmente quando as instruções de utilização forem seguidas.

# C

**Nota**: Ajuste apenas os controlos que estão descritos nas instruções de utilização, uma vez que o ajuste incorrecto de outros controlos pode provocar danos que exijam trabalho especializado por parte de um técnico qualificado para restaurar a condição normal do produto.

#### Sugestões para utilização segura da bateria

Este portátil utiliza uma bateria de Lítio. Não o utilize num ambiente húmido, molhado ou corrosivo. Não coloque, armazene ou deixe o seu produto numa ou perto de uma fonte de calor, num local de altas temperaturas, em locais de forte exposição solar, num forno microondas ou num contentor pressurizado, e não o exponha a temperaturas acima dos 60°C (140°F). O não seguir estas instruções pode provocar uma fuga de ácido na bateria, fique quente, expluda ou incendeie e provoque ferimentos e/ou danos. Não perfure, abra ou desmonte a bateria. Se a bateria tiver fugas, e tocar nos líquidos que saíram da bateria, passe por água abundante e procure assistência médica. Por razões de segurança, e para prolongar a duração da bateria, a carga da bateria não deve ser efectuada a temperaturas abaixo dos 0°C (32°F) ou acima dos 40°C (104°F).

A capacidade total de uma bateria nova é alcançada apenas após dois ou três ciclos completos de carga e descarga. A bateria pode ser carregada e descarregada centenas de vezes, mas vai eventualmente perdendo a capacidade. Quando o tempo de funcionamento se tornar notoriamente mais curto que o normal, compre uma bateria nova. Utilize apenas baterias aprovadas pela Acer, e carregue a sua bateria apenas com carregadores aprovados pela Acer para este dispositivo.

Utiliza as baterias apenas para os fins adequados. Nunca utilize um carregador ou bateria que esteja avariado. Não faça curto circuito à bateria. Pode ocorrer um curto circuito acidental quando um objecto metálico, tal como uma moeda, clipe ou caneta, provocam uma ligação directa dos terminais positivo (+) e negativo (-) da bateria. (Parecem faixas metálicas na bateria.) Isto pode acontecer, por exemplo, quando transporta uma bateria suplente o seu bolso ou saco. O curto circuitar os terminais pode danificar a bateria ou o objecto de ligação.

A capacidade e duração da bateria serão diminuídas se a bateria for deixada em locais quentes ou frios, tais como num carro fechado no Verão ou no Inverno. Tente sempre manter a bateria em temperaturas entre 15°C e 25°C (59°F e 77°F). Um dispositivo com uma bateria fria ou quente pode não funcionar temporariamente, mesmo que a bateria esteja completamente carregada. O desempenho da bateria é especialmente limitado em temperaturas muito abaixo do zero. Não coloque as baterias no lume, uma vez que podem explodir. As baterias também podem explodir se danificadas. Elimine as baterias de acordo com as normas locais. Recicle sempre que possível. Não as coloque no lixo doméstico.

Os dispositivos sem fios podem ser susceptíveis a interferências das baterias, que podem afectar o desempenho.

#### Ambientes potencialmente explosivos

Desligue o seu dispositivo em qualquer área com uma atmosfera potencialmente explosiva e obedeça a todos os sinais e instruções. As atmosferas potencialmente explosivas incluem as áreas em que normalmente é obrigado a desligar o motor do seu carro. As faíscas nessas áreas podem provocar uma explosão ou incêndio resultando ferimentos ou mesmo a morte. Desligue o seu portátil perto de bombas nos postos de abastecimento. Observe as restrições na utilização de equipamento rádio em locais de combustível, áreas de distribuição e armazenamento; instalações químicas, ou quando estão a decorrer operações de dinamitização. As áreas com atmosferas potencialmente explosivas estão normalmente, mas nem sempre, sinalizadas. Incluem abaixo dos cones dos navios, instalações de transferência e armazenamento de químicos, veículos que utilizem gás de petróleo liquefeito (tal como o propano ou butano) e áreas onde os ar contém químicos ou partículas tais como grãos, poeira ou metais em pó. Não ligue o portátil quando é proibida a utilização de telefones sem fios, ou quando poder causar interferências ou perigo.

#### Substituir a bateria

A série de computadores portáteis utiliza baterias de lítio. Substitua a bateria por uma do mesmo tipo da que foi fornecida com o produto. A utilização de outra bateria pode representar um risco de incêndio ou explosão.

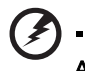

Atenção! As baterias podem explodir se não forem manuseadas adequadamente. Não as desmonte nem as deite no fogo. Mantenha fora do alcance das crianças. Deite fora as baterias usadas cumprindo as regulamentações locais.

#### Segurança da linha telefónica

- Desligue sempre todas as linhas telefónicas da tomada da parede antes de reparar ou desmontar este equipamento.
- Evite usar um telefone (que não seja do tipo sem fios) durante uma tempestade. Pode haver o risco de uma descarga eléctrica proveniente de um raio.

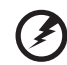

.....

Atenção! Por razões de segurança, não utilize peças incompatíveis ao adicionar ou mudar componentes. Consulte o seu revendedor para conhecer as opções de compra.

# Informações de segurança adicionais

Seus dispositivo e seus aperfeiçoamentos podem conter pequenas peças. Mantenha-as fora do alcance de crianças pequenas.

# Ambiente de operação

Aviso! Por razões de segurança, desligue todos os dispositivos de transmissão de rádio ou sem fio ao usar seu laptop nas seguintes condições. Esses dispositivos podem incluir, mas não se limitam a: rede sem fio (WLAN), Bluetooth e/ou 3G.

Lembre-se de seguir todos os regulamentos especiais em vigor em gualquer área e sempre desligue seu dispositivo quando seu uso for proibido ou quando puder causar interferência ou perigo. Use o dispositivo somente em suas posições normais de operação. Esse dispositivo atende às orientações de exposição RF quando usado normalmente e ele e sua antena são posicionados a pelo menos 1,5 centímetros (5/8 polegadas) de distância do corpo (veja a figura abaixo). Não deve conter metal e você deve posicionar o dispositivo com a distância mencionada acima de seu corpo. Para transmitir arquivos de dados ou mensagens com sucesso, este dispositivo requer uma conexão de boa qualidade com uma rede. Em alguns casos, a transmissão de arguivos de dados ou mensagens pode ser atrasada até que haja uma conexão disponível. Certifiquese de que as instruções quanto à distância de separação acima sejam seguidas até que a transmissão seja concluída. Algumas peças do dispositivo são magnéticas. Materiais metálicos podem ser atraídos para o dispositivo e pessoal com aparelhos auditivos não devem segurar o dispositivo próximo ao ouvido. Não coloque cartões de crédito ou outras mídias de armazenagem magnéticas próximas ao dispositivo porque as informações armazenadas nelas podem ser apagadas.

# Dispositivos médicos

A operação de qualquer equipamento transmissor de rádio, incluindo telefone sem fio pode interferir no funcionamento de dispositivos médicos inadequadamente protegidos. Consulte um médico ou o fabricante do dispositivo para saber se eles são adequadamente blindados contra energia de RF externa ou se tiver alguma dúvida. Desligue seu dispositivo em instalações hospitalares quando algum regulamento válido para tais áreas instruí-lo a fazê-lo. Instalações hospitalares podem usar equipamentos sensíveis a transmissões externas de RF.

**Marca-passos.** Os fabricantes de marca-passos recomendam uma separação mínima de 15,3 centímetros (6 polegadas) entre os dispositivos sem fio e um marca-passo para evitar possíveis interferências. Essas recomendações são consistentes com as pesquisas independentes e as recomendações da Pesquisa de Tecnologia Sem Fio. Pessoas que usam marca-passos deve fazer o seguinte:

- Manter sempre o dispositivo a mais de 15,3 centímetros (6 polegadas) de distância do marca-passos.
- Não portar o dispositivo próximo ao marca-passo quando o dispositivo estiver ligado. Caso suspeite de interferência, desligue o dispositivo e mude sua posição.

**Aparelhos auditivos.** Alguns dispositivos digitais sem fio podem interferir em alguns aparelhos auditivos. Se ocorrer interferência, consulte seu provedor de serviços.

# Veículos

Os sinais RF podem afetar negativamente sistemas eletrônicos protegidos ou instalados de modo inadeguado e veículos automotores como sistemas eletrônicos de injeção de combustível, sistemas eletrônicos de frenagem antiderrapagem (antibloqueio), sistemas eletrônicos de controle de velocidade e air bags. Para obter mais informações, verifique com o fabricante ou o representante do veículo sobre qualquer equipamento que tenha sido acrescentado. Somente pessoas qualificadas devem fazer manutenção no dispositivo ou instalá-lo em um veículo. A manutenção ou instalação inadequada pode ser perigosa e pode invalidar qualquer garantia que se aplique ao dispositivo. Verifique regularmente se todos os equipamentos sem fio de seu veículo estão montados e operando corretamente. Não armazene nem transporte materiais explosivos, gases ou líquidos inflamáveis no mesmo compartimento do dispositivo, suas pecas ou aperfeicoamentos. Para veículos equipados com air bags, lembre-se que estes são inflados com muita forca. Não coloque objetos, inclusive equipamentos sem fio portáteis ou instalados na área sobre o air bag ou na área de inflacão do air bag. Se o equipamento sem fio estiver instalado inadequadamente no veículo e o air bag se inflar, podem ocorrer graves lesões. O uso do dispositivo durante o vôo em uma aeronave é proibido. Desligue seu dispositivo antes de embarcar na aeronave. O uso de dispositivos sem fio em aeronaves pode ser perigoso para o funcionamento do avião, para a rede de telefone sem fio e pode ser contra a lei.

# Ambientes potencialmente explosivos

Desligue seu dispositivo quando estiver em qualquer área com uma atmosfera potencialmente explosiva e siga todas as instruções e sinalizações. Atmosferas potencialmente explosivas incluem áreas onde você normalmente seria aconselhado a desligar o motor do veículo. Fagulhas em tais áreas poderiam causar uma explicação ou incêndio resultando em lesões ou mesmo a morte. Desligue o dispositivo em pontos de reabastecimento com perto de bombas e postos de gasolina. Observe as restrições de uso do equipamento de rádio em depósitos, armazéns e áreas de distribuição de combustível; fábricas de produtos químicos ou onde houver operações de explosão em andamento. Áreas com atmosfera potencialmente explosiva são freqüentemente, mas nem sempre, claramente identificadas. Elas incluem a parte inferior do convés de barcos, fábricas de armazenagem ou transferência de produtos químicos, veículos que usam gás liquefeito de petróleo (como propano ou butano) e áreas onde o ar contém produtos químicos ou partículas como grãos, poeira ou pós metálicos.

# Chamadas de emergência

**Advertência:** Você não pode fazer chamadas de emergência através deste dispositivo. Para fazer uma chamada de emergência, você deve discar em seu telefone celular ou outro sistema de chamadas telefônicas.

# Instruções de eliminação

Não deite ao lixo este dispositivo electrónico quando pretender desfazer-se dele. Para minimizar poluição e garantir uma protecção máxima do meio ambiente global, recicle, por favor. Para mais informações relativas às regulamentações de resíduos de equipamento eléctrico e electrónico (WEEE) visite <u>http://global.acer.com/about/sustainability.htm</u>.

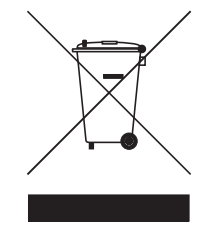

#### Aconselhamento relativo a mercúrio

Para projectores ou produtos electrónicos que possuam um monitor ou ecrã LCD/CRT:

A(s) lâmpada(s) incluída neste produto contém mercúrio e deve ser reciclada ou destruída de acordo com as leis locais, estaduais ou federais. Para mais informações contacte a Aliança das Indústrias Electrónicas em <u>www.eiae.org</u>. Para obter mais informações acerca de eliminação de lâmpadas, consulte <u>www.lamprecycle.org</u>.

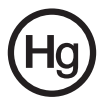

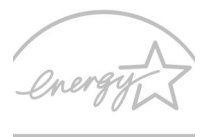

#### **ENERGY STAR**

ENERGY STAR é um programa governamental (parceria pública/privada) que dá a cada indivíduo a capacidade de proteger o ambiente de um modo económico e sem sacrifício da qualidade ou das características existentes de um produto. Os produtos que obtêm o símbolo ENERGY STAR impedem a emissão de gases de estufa através do cumprimento de directrizes eficazes definidas pela Agência Americana de Protecção Ambiental (EPA) e pelo Departamento Americano de Energia (DOE). Num lar típico, 75% de toda a electricidade utilizada para alimentar os electrodomésticos é consumida enquanto os aparelhos estão desligados. Os electrodomésticos qualificados pela ENERGY STAR consomem 50% menos energia quando desligados do que os aparelhos tradicionais. Para mais informações, consulte <u>http://www.energystar.gov</u> e <u>http://www.energystar.gov/powermangement</u>.

Como parceira da ENERGY STAR, a Acer Inc. determinou que este produto cumpre as normas ENERGY STAR relativas a eficácia energética.

Este produto é fornecido com a funcionalidade de gestão de energia activada.

- O modo de Suspensão do monitor é activado ao fim de 15 minutos de inactividade.
- O modo de Suspensão do computador é activado ao fim de 30 minutos de inactividade.
- Retire o computador do modo de Suspensão pressionando o botão de alimentação.É possível configurar mais opções de energia através do Acer ePower Management.
- É possível configurar mais opções de energia através do Acer ePower Management.

# Sugestões e informações para uma utilização confortável

Após uso prolongado, os utilizadores de computadores podem queixar-se de fadiga ocular e dores de cabeça. Os utilizadores podem também sofrer lesões corporais como consequência da passagem de muitas horas seguidas em frente do computador. Longos períodos de trabalho, má postura, maus hábitos de trabalho, stress, condições inadequadas do local de trabalho, saúde pessoal e outros factores aumentam o risco de lesões corporais.

A utilização incorrecta do computador poderá ter como consequência a síndrome do canal cárpico, tendinite, tenossinovite ou outras perturbações músculo-esqueléticas. Os sintomas que se seguem poderão aparecer nas mãos, pulsos, braços, ombros, pescoço ou costas:

- entorpecimento ou sensação de queimadura ou formigueiro
- dor contínua, sensibilidade ou fragilidade
- dor aguda, tumefacção ou latejamento
- rigidez ou tensão
- sensação localizada de frio ou fraqueza

Se possui estes sintomas, ou qualquer outra sensação recorrente ou persistente de desconforto e/ou dor relacionada com a utilização do computador, consulte imediatamente um médico e informe o departamento de saúde e segurança da sua empresa.

A secção que se segue apresenta sugestões para uma utilização mais confortável do computador.

#### Encontrar a sua zona de conforto

Encontre a sua zona de conforto ajustando o ângulo de visão do monitor, utilizando um descanso para os pés ou elevando a altura do seu assento para obter o máximo conforto. Cumpra as seguintes sugestões:

- não permaneça numa mesma posição por um período de tempo demasiado longo
- evite curvar-se para a frente e/ou inclinar-se para trás
- levante-se regularmente e ande para eliminar a tensão dos músculos das pernas
- faça pequenas pausas para relaxar o pescoço e os ombros
- evite fazer tensão nos músculos ou encolher os ombros
- posicione o monitor, o teclado e o rato de modo adequado e a uma distância confortável
- se olha para o monitor mais do que para documentos físicos, coloque o monitor no centro da sua mesa para minimizar o esforço no pescoço

#### Cuidados a ter com a sua visão

A visualização prolongada, o uso de óculos ou lentes de contacto não adequados, o brilho intenso, a luz em demasia, os ecrãs mal iluminados, as letras demasiado pequenas e os monitores de baixo contraste podem provocar tensão ocular. As secções que se seguem fornecem sugestões sobre como reduzir a tensão ocular.

Olhos

- Descanse os seus olhos com frequência.
- Faça intervalos regulares para descansar a visão afastando o olhar do monitor e focando num ponto distante.
- Pisque os olhos com frequência para evitar que sequem.

Ecrã

- Mantenha o ecrã sempre limpo.
- Mantenha a sua cabeça a um nível mais alto do que a extremidade superior do ecrã, de modo a que os seus olhos apontem ligeiramente para baixo ao olhar para o meio do ecrã.
- Ajuste o nível de brilho e/ou contraste para um nível confortável de modo a melhorar a capacidade de leitura de texto e a claridade dos gráficos.

- Elimine o brilho excessivo e os reflexos:
  - colocando o ecrã de modo a que a parte lateral fique virada para a janela ou para a fonte de luz
  - minimizando a luz ambiente através de cortinas, persianas ou venezianas
  - utilizando uma luz de secretária
  - mudando o ângulo de visão do ecrã
  - utilizando um filtro de redução de brilho
  - utilizando uma pala no ecrã, como um pedaço de cartão posicionado na extremidade superior dianteira do monitor
- Evite colocar o monitor num ângulo incómodo de visão.
- Evite olhar por longos períodos de tempo para fontes fortes de luz, tais como janelas abertas.

#### Desenvolver bons hábitos de trabalho

Habitue-se a cumprir os seguintes procedimentos para tornar a utilização do computador mais relaxante e produtiva:

- Faça pequenos intervalos regulares.
- Execute alguns exercícios de alongamento.
- Respire ar fresco sempre que possível.
- Faça exercício regular e cuide da sua saúde física.

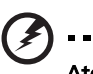

.....

Atenção! Não é recomendável a utilização do computador no sofá ou na cama. Se for inevitável, trabalhe apenas durante pequenos períodos, faça intervalos regulares e execute alguns exercícios de alongamento.

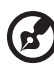

Nota: Para mais informações, consulte "Avisos de segurança e regulamentações" na página 85 no AcerSystem User's Guide.

xiv

# Comecemos pelo princípio

Gostaríamos de lhe agradecer por ter escolhido um computador portátil Acer para preencher as suas necessidades de computador móvel.

### Os seus manuais

Para o ajudar a usar o seu computador portátil Acer, preparámos uma série de manuais:

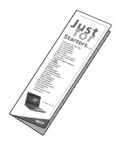

Antes de mais, o cartaz **Para principiantes...** ajuda-o a ligar e configurar o seu computador.

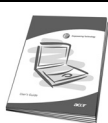

O **Manual do Utilizador** impresso apresenta as características e funções básicas do seu novo computador. Para mais detalhes sobre como o seu computador o pode ajudar a ser mais produtivo, consulte o **AcerSystem User's Guide.** Esse manual contém informações pormenorizadas sobre temas como utilitários do sistema, recuperação de dados, opções de expansão e solução de problemas. Além disso, contém a informação da garantia e as regulamentações gerais e notas de segurança para o seu computador portátil. Está disponível no formato PDF (Portable Document Format) e vem já instalado no seu computador. Siga estes passos para o aceder:

- 1 Clique em 🍘 Iniciar, Definições, Painel de controlo.
- 2 Clique em AcerSystem User's Guide.

**Nota:** é necessário instalar o Adobe Reader para visualizar o ficheiro. Se o Adobe Reader não estiver instalado no seu computador, ao clicar em **AcerSystem User's Guide** (Manual do Utilizador AcerSystem) é executado o programa de instalação do Acrobat Reader. Siga as instruções do ecrã para finalizar a instalação. Para obter instruções sobre como utilizar o Adobe Reader, vá ao menu **Ajuda e Suporte.** 

## Cuidados básicos e sugestões para utilizar o computador

#### Ligar e desligar o computador

Para ligar o computador basta premir e libertar o botão de alimentação que se encontra abaixo do ecrã LCD, junto aos botões de activação rápida. Consulte "Visão frontal" na página 15 para ficar a conhecer a localização deste botão de alimentação.

Para desligar a alimentação, execute uma das seguintes acções:

Utilize o comando de encerramento do Windows

Clique em Iniciar e depois clique em Desligar.

Utilize o botão de alimentação •

> Pode também colocar o computador em modo de suspensão pressionando a tecla de atalho de suspensão **<Fn> + <F4>**.

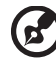

Nota: Se não for possível desligar o computador normalmente, prima e mantenha premido o botão de alimentação durante mais de quatro segundos para encerrar o computador. Se desligar o computador e pretender voltar a ligá-lo, espere pelo menos dois segundos antes de efectuar a ligação.

#### Cuidados a ter com o computador

O seu computador terá uma longa vida útil se tiver os devidos cuidados.

- Não exponha o computador directamente à luz solar. Não coloque o computador próximo de fontes de calor, tais como radiadores.
- Não exponha o computador a temperaturas inferiores a 0 °C (32 °F) ou superiores a 50 °C (122 °F).
- Não exponha o computador a campos magnéticos.
- Não exponha o computador à chuva ou humidade.
- Não entorne água ou qualquer outro líquido sobre o computador.
- Não submeta o computador a choques ou vibrações fortes. •
- Não exponha o computador a poeiras ou impurezas.
- Nunca coloque objectos sobre o computador.
- Para evitar danificar o monitor, feche-o com cuidado.
- Nunca coloque o computador sobre superfícies irregulares.

xvi

#### Cuidados a ter com o adaptador de CA

Aqui encontrará algumas instruções relativas aos cuidados a ter com o adaptador de CA (corrente alternada):

- Não ligue o adaptador a outro dispositivo.
- Não pise no cabo de alimentação nem coloque objectos pesados no mesmo. Com cuidado, encaminhe o cabo de alimentação, e todos os outros cabos, de forma a ficarem afastados de locais com tráfego de pessoas.
- Ao desligar o cabo de alimentação, não puxe pelo cabo mas sim pela ficha.
- A amperagem total do equipamento ligado não deverá exceder a amperagem do cabo eléctrico se for utilizado um cabo de extensão. Além disso, a tensão nominal total de todos os equipamentos ligados a uma única tomada de parede não deve exceder a tensão do fusível.

#### Cuidados a ter com a bateria

Aqui encontrará algumas instruções relativas aos cuidados a ter com a bateria:

- Para fins de substituição, utilize apenas baterias do mesmo tipo. Desligue a alimentação antes de remover ou substituir as baterias.
- Não manipule indevidamente as baterias. Mantenha-as fora do alcance das crianças.
- Deite fora as baterias usadas de acordo com as regulamentações locais. Recicle sempre que possível.

#### Para limpar e fazer a manutenção

A limpeza do computador deve obedecer aos seguintes passos:

- 1 Desligue o computador e retire a bateria.
- 2 Desligue o adaptador de CA.
- 3 Utilize um pano macio humedecido com água. Não utilize produtos de limpeza líquidos ou em forma de aerossol.

Se surgir algum dos problemas aqui referidos:

- O computador caiu ou foi danificado.
- O computador não funciona normalmente.

Consulte também "Perguntas frequentes" na página 43.

| Informações relativas à sua segurança e conforto        |
|---------------------------------------------------------|
| Instruções de segurança                                 |
| Informações de segurança adicionais                     |
| Ambiente de operação                                    |
| Dispositivos médicos                                    |
| Veículos                                                |
| Ambientes potencialmente explosivos                     |
| Chamadas de emergência                                  |
| Instruções de eliminação                                |
| Sugestões e informações para uma utilização confortável |
| Comecemos pelo princípio                                |
| Os seus manuais                                         |
| Cuidados básicos e sugestões para utilizar o computador |
| Ligar e desligar o computador                           |
| Cuidados a ter com o computador                         |
| Cuidados a ter com o adaptador de CA                    |
| Cuidados a ter com a bateria                            |
| Para limpar e fazer a manutenção                        |
| Acer Empowering Technology                              |
| Palavra-passe da Empowering Technology                  |
| Acer eNet Management                                    |
| Acer ePower Management                                  |
| Acer eAudio Management                                  |
| Acer ePresentation Management                           |
| Acer eDataSecurity Management                           |
| Acer eLock Management                                   |
| Acer eRecovery Management                               |
| Acer eSettings Management                               |
| Windows Mobility Center                                 |
| Relação do seu computador portátil Acer                 |
| Visão frontal                                           |
| Visão frontal enquanto fechado                          |
| Visão do lado esquerdo                                  |
| Visão do lado direito                                   |
| Visão traseira                                          |
| Visão da base                                           |
| Especificações                                          |
| Indicadores                                             |
| Botões de activação rápida                              |
| Touchnad (teclado táctil)                               |
| Princípios fundamentais de teclado tástil               |
|                                                         |
|                                                         |
| i ecias de ploqueio e teclado numerico integrado        |
| recias windows<br>Taslas da atalha                      |
| recias de atalho<br>Tradas conscisio                    |
| lecias especiais                                        |

iii

iii

viii viii viii viii ix

| Ejecção do tabuleiro da unidade óptica (CD ou DVD)<br>Utilizar um fecho de seguranca para computador | 36<br>36 |
|----------------------------------------------------------------------------------------------------|----------|
| Áudio                                                                                                | 37       |
| Regular o volume                                                                                     | 37       |
| Utilizar o Dolby Home Theater para som surround/multi-canal                                          | 38       |
| Definir reprodução como saída digital                                                                | 39       |
| Utilizar os utilitários de sistema                                                                   | 40       |
| Acer GridVista (compatível com monitor duplo)                                                        | 40       |
| Launch Manager                                                                                       | 41       |
| Norton Internet Security                                                                             | 42       |
| Perguntas frequentes                                                                                 | 43       |
| Pedir assistência                                                                                    | 46       |
| Garantia Internacional de Viagem                                                                     |          |
| (International Travelers Warranty; ITW)                                                              | 46       |
| Antes de telefonar                                                                                   | 46       |

# Acer Empowering Technology

A barra de ferramentas Empowering Technology facilita o acesso às funções por si utilizadas com maior frequência e facilita a gestão do seu novo sistema Acer. Apresentado por defeito na metade superior do seu ecrã, permite-lhe aceder aos seguintes utilitários:

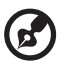

**Nota:** O conteúdo que se segue deve apenas servir como referência. As especificações reais do produto podem variar.

- Acer eNet Management liga-se de forma inteligente a redes de base local.
- Acer ePower Management prolonga a energia da bateria através de perfis de utilização versáteis.
- Acer eAudio Management permite-lhe controlar facilmente os efeitos de som de Dolby<sup>®</sup> Home Theater<sup>™</sup> no seu sistema.
- Acer ePresentation Management liga a um projector e ajusta as definições de visualização de forma adequada.
- Acer eDataSecurity Management protege dados com palavras-passe e algoritmos de encriptação avançada.
- Acer eLock Management limita o acesso a meios de armazenamento externo.
- Acer eRecovery Management executa cópias de segurança/recupera dados na sua totalidade, com flexibilidade e confiança.
- Acer eSettings Management acede às informações do sistema e regula facilmente as definições.

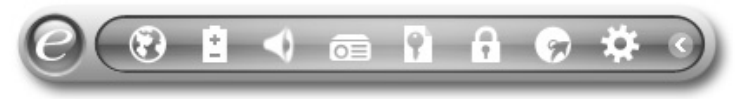

Para mais informações, clique com o botão direito do rato na barra de ferramentas da Empowering Technology e, depois, seleccione a função **"Tutorial"** (Aprendizage) ou **"Help"** (Ajuda).

# Palavra-passe da Empowering Technology

Antes de utilizar o Acer eLock Management e o Acer eRecovery Management, tem de inicializar a palavra-passe da Empowering Technology. Clique com o botão direito do rato na barra de ferramentas da Empowering Technology e seleccione **"Password Setup"** (Configuração da palavra-passe). Se não inicializar a palavra-passe da Empowering Technology, ser-Ihe-á pedido que o faça ao executar o Acer eLock Management ou o Acer eRecovery Management pela primeira vez.

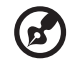

**Nota:** Se perder a palavra-passe da Empowering Technology não haverá forma de a reconfigurar, excepto voltando a formatar o sistema. Certifique-se de que se recorda da palavra-passe, ou escreva-a.

### Acer eNet Management 🛞

O Acer eNet Management ajuda-o a ligar-se fácil e rapidamente a redes com ou sem fios numa grande variedade de localizações. Para aceder a este utilitário, seleccione **"Acer eNet Management"** a partir da barra de ferramentas da Empowering Technology ou execute o programa a partir do grupo de programas Acer Empowering Technology no menu Iniciar. Possui também a opção de configurar o Acer eNet Management para arrancar automaticamente quando liga o seu PC.

O Acer eNet Management detecta automaticamente as melhores definições para uma nova localização, oferecendo-lhe ao mesmo tempo a opção de ajustar manualmente as definições para que se adeqúem às suas necessidades.

| Empowering Technology |                    |   |            |
|-----------------------|--------------------|---|------------|
| Acer eNe              | t Management       |   | ?          |
| Current Profile:      | Auto               |   | <b>_</b>   |
| VPN                   |                    | E | Save       |
| WLAN                  |                    |   |            |
| 📀 Connected           |                    |   |            |
| 🖗 Wi-Fi in Range:     | 1 Wi-Fi Network(s) |   |            |
| Wi-Fi Network:        | MIS-15FD2          | • |            |
| Connection Speed:     | 11 Mbps            |   |            |
|                       |                    | ( | Disconnect |
| LAN                   |                    |   |            |
| Connected             |                    |   |            |
|                       |                    |   |            |
|                       |                    |   |            |
| Main Profile Ma       | nager 🦞 Settings   |   | acer       |

O Acer eNet Management pode guardar as definições de rede relativas a uma localização ou perfil, e aplicar automaticamente o perfil apropriado quando se desloca de um local para outro. As definições guardadas incluem as definições de ligação de rede (definições de IP e DNS, pormenores de AP sem fios, etc.), bem como as definições predefinidas para a impressora. As considerações relativas a segurança impedem o Acer eNet Management de guardar informações relativas a nome de utilizador e palavra-passe.

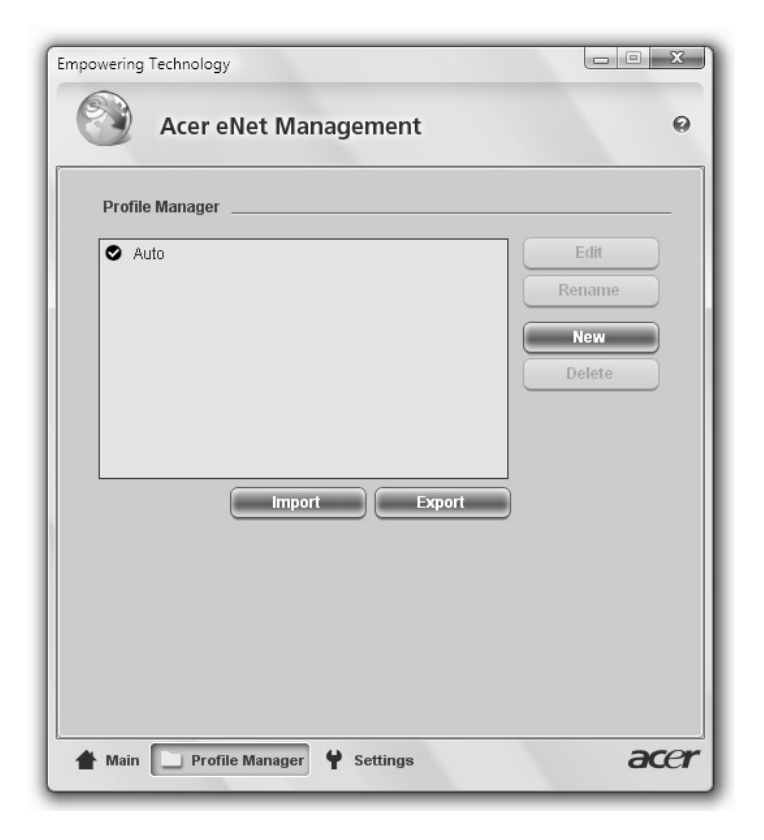

# Acer ePower Management

O Acer ePower Management apresenta uma interface de utilizador clara e simples para configurar as suas opções de gestão de energia. Para aceder a este utilitário, seleccione **"Acer ePower Management"** a partir da barra de ferramentas da Empowering Technology ou execute o programa a partir do grupo de programas Acer Empowering Technology no menu Iniciar, ou clique no ícone de energia do Windows no tabuleiro do sistema e seleccione **"Acer ePower Management"**.

#### Utilizar planos de energia

O Acer ePower Management inclui três planos de energia predefinidos. Balanced (Equilíbrio), High performance (Alto desempenho) e Power saver (Poupança de energia). Pode também criar os seus planos de energia personalizados. Pode criar, alternar, editar, eliminar e repor planos de energia, tal como abaixo descrito.

Visualize e ajuste as definições para os modos On Battery (Com bateria) e Plugged In (Com cabo) clicando nos separadores apropriados. Pode abrir as opções de energia do Windows clicando em **"More Power Options"** (Mais opções de energia).

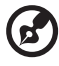

Nota: Não é possível eliminar os planos de energia predefinidos.

#### Para criar um novo plano de energia:

A criação de planos de energia personalizados permite-lhe poupar e mudar rapidamente para um conjunto personalizado de opções energéticas.

- 1 Clique no ícone Criar Plano de Energia. 👔
- 2 Atribua uma nome ao novo plano de energia.
- 3 Escolha um plano de energia predefinido para servir de base ao seu plano personalizado.
- 4 Se necessário, mude as definições de visualização e repouso que quer que o computador use.
- 5 Clique em "OK" para guardar o seu novo plano de energia.

#### Para alternar entre os planos de energia:

- 1 A partir da lista descendente, seleccione o plano de energia que pretende passar a utilizar.
- 2 Clique em **"Apply"** (Aplicar).

#### Para editar um plano de energia:

Editar um plano de energia permite-lhe ajustar as definições do sistema, como o LCD brightness (brilho do ecrã LCD) e CPU speed (a velocidade da CPU). Pode também ligar/desligar componentes para aumentar a duração da bateria.

- 1 Mude para o plano de energia que pretende editar
- 2 Regule as definições conforme pretendido.
- 3 Clique em "Apply" (Aplicar) para guardar as novas definições.

#### Para eliminar um plano de energia:

Não é possível eliminar o plano de energia que está a ser utilizado. Se pretender eliminar o plano activo, mude primeiro para outro plano.

- 1 A partir da lista descendente, seleccione o plano de energia que pretende eliminar.
- 2 Clique no ícone Delete Power Plan. 🙀

#### Estado da bateria

Para estimativas em tempo real da vida útil da bateria com base na utilização

actual, consulte o painel da parte superior da janela. Clique em 🕦 para ver a estimativa da vida útil da bateria nos modos de repouso e hibernação.

| Empowering Technology    |     |                       |                 |  |
|--------------------------|-----|-----------------------|-----------------|--|
| Acer ePower Management ? |     |                       |                 |  |
| Power Plan:              |     | Balanced              | -               |  |
| Remaining Battery Life   | :   | Battery Fully Charged | 0               |  |
| On Battery Plugged       | n   | More                  | e Power Options |  |
| CPU speed                |     |                       | – High          |  |
| LCD brightness           |     |                       | - 53%           |  |
| Turn off the display     |     | 15 Mins 🔹             |                 |  |
| Put the computer to sl   | eep | 30 Mins 🗣             |                 |  |
| Graphics power mode      |     | Optimal Performance   |                 |  |
| Hardware                 |     |                       |                 |  |
| On                       | Off | On                    | Off             |  |
| S Wireless LAN           | 0   | FireWire (1394)       | 0               |  |
| Wired LAN ()             | 0   |                       |                 |  |
| Bluetooth O              | ۲   |                       |                 |  |
|                          |     |                       |                 |  |
| Power Plan: 🚯 🔛          |     | Restore               | Apply           |  |
| Main                     |     |                       | acer            |  |

## Acer eAudio Management 🔍

O Acer eAudio Management permite-lhe controlar facilmente os efeitos de som de Dolby<sup>®</sup> Home Theater<sup>™</sup> no seu sistema. Seleccione os modos "**Filme**" ou "**Jogo**" para desfrutar do incrível realismo do som surround de canal 5.1 proporcionado por apenas 2 altifalantes, através da tecnologia Dolby Virtual Speaker. O modo "**Música**" permite-lhe desfrutar das suas músicas favoritas com uma nitidez fantástica.

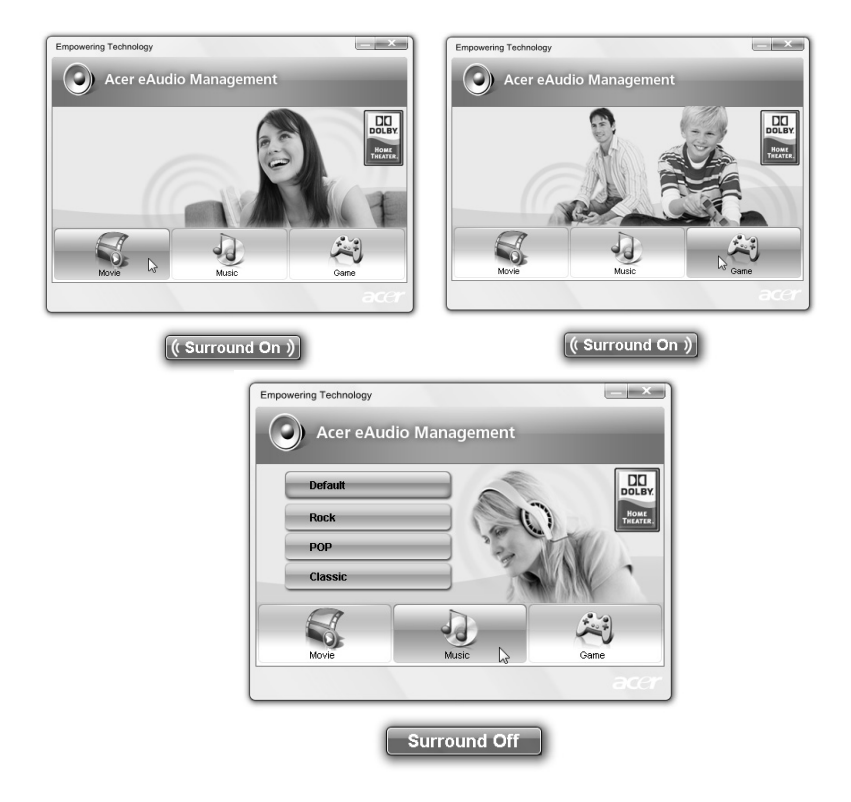

### Acer ePresentation Management 💿

O Acer ePresentation Management permite-lhe transferir a imagem do ecrã do seu computador para um dispositivo externo ou projector através da tecla de atalho: **< Fn> + < F5>**. Se a função de autodetecção de hardware estiver instalada no sistema e o ecrã externo suportar essa função, a visualização do seu sistema será imediatamente comutada quando for ligado um ecrã externo ao sistema. Para projectores e dispositivos externos que não sejam detectados automaticamente, abra o Acer ePresentation Management para seleccionar uma configuração de visualização apropriada.

| Empowering Te | chnology                              |      |
|---------------|---------------------------------------|------|
| ~             | Acer ePresentation Management         | ?    |
| Please sel    | ect a mode                            |      |
|               | Notebook LCD only                     |      |
| acer          | Projection: XGA (1024 x 768 pixels)   |      |
| acer          | Projection: Normal (800 x 600 pixels) |      |
|               |                                       |      |
|               |                                       |      |
|               |                                       |      |
| Main          |                                       | acer |

B

**Nota:** Se após desligar o projector a resolução reposta for incorrecta, ou se necessitar de utilizar uma resolução externa não suportada pelo Acer ePresentation Management, regule as definições do seu ecrã através das Propriedades de Visualização ou através do utilitário fornecido pelo fornecedor de gráficos.

7

# Acer eDataSecurity Management 🛐

O Acer eDataSecurity Management é um utilitário de encriptação que protege os seus ficheiros contra acesso por pessoas não autorizadas. Está convenientemente integrado no Windows Explorer como extensão Shell para uma encriptação/desencriptação de dados rápida, e suporta também encriptação de ficheiros "on-the-fly" para Lotus Notes e Microsoft Outlook.

O assistente de configuração da Acer eDataSecurity Management pede-lhe a palavra-passe do supervisor e a palavra-passe específica predefinida do ficheiro. Esta palavra-passe específica do ficheiro é utilizada por defeito para codificar ficheiros, ou pode escolher introduzir a sua própria palavra-passe específica do ficheiro durante a encriptação de um ficheiro.

| Acer eDataSecurity Management                                                                                                    |  |  |  |
|----------------------------------------------------------------------------------------------------|--|--|--|
| Initialize Supervisor Password                                                                                                    |  |  |  |
| The Supervisor Password serves two purposes:                                                                                                    |  |  |  |
| <ol> <li>To grant access to the Personal Secure Disk.</li> <li>To provide you with a "last resort" to decrypt any files previously<br/>encrypted</li> </ol> |  |  |  |
| Please record and keep it in a secure place, and never disclose it to<br>anyone else.                                                                       |  |  |  |
| Initialize Supervisor Password                                                                                                    |  |  |  |
| Enter Supervisor Password:                                                                                                    |  |  |  |
| ****                                                                                                    |  |  |  |
| Confirm password:                                                                                                    |  |  |  |
| ****                                                                                                    |  |  |  |
| Next (h)                                                                                                    |  |  |  |

(B)

**Nota:** A palavra-passe utilizada para codificar um ficheiro é a única chave de que o sistema necessita para o descodificar. Se perder a palavra-passe, a palavra-passe do supervisor é a outra única chave capaz de descodificar o ficheiro. Se perder ambas as palavras-passe, não haverá maneira de descodificar o ficheiro encriptado! **Certifique-se de que guarda bem todas as palavraspasse!** 

| Acer eDataSecurity Mar     Eile Decryptio | nagement                        |                                                        |  |
|-------------------------------------------|---------------------------------|--------------------------------------------------------|--|
| The beeryptio                             |                                 |                                                        |  |
| 2                                         | Acer eDataSecurity N            | /anagement 23                                          |  |
|                                           | File Encryptio                  | n                                                      |  |
|                                           |                                 | Enter a password (4 to 12 characters):                 |  |
|                                           | $\boldsymbol{\Omega}$           | ****                                                   |  |
|                                           |                                 | Confirm password:                                      |  |
| Note:                                     |                                 |                                                        |  |
|                                           | Note:                           |                                                        |  |
|                                           |                                 | Files already encrypted will not be encrypted<br>again |  |
| Warr                                      |                                 | again.                                                 |  |
|                                           |                                 |                                                        |  |
| Powered by @egl                           |                                 |                                                        |  |
|                                           |                                 |                                                        |  |
|                                           |                                 |                                                        |  |
|                                           | Warning on Desktop Search Tools |                                                        |  |
|                                           | Powered by <i>©eglis</i>        | OK Cancel                                              |  |

### Acer eLock Management 🔒

O Acer eLock Management é um utilitário de segurança que permite trancar os seus dados amovíveis, unidades ópticas e de disquetes para garantir que os dados não possam ser roubados enquanto o seu computador portátil não está a ser vigiado.

- Removable Storage Devices (Dispositivos De Armazenamento Amovíveis) incluem unidades de disco USB, unidades de disquetes, unidades USB de caneta, unidades USB de flash, unidades USB de MP3, leitores de cartões de memória USB, unidades de disco IEEE 1394 e todas as unidades de disco amovíveis que possam ser montadas como sistema de ficheiros quando ligadas ao sistema.
- Optical Drive Devices (Dispositivos De Unidade Óptica) inclui qualquer tipo de dispositivos com unidade de CD-ROM, DVD-ROM, HD-DVD ou Blu-ray.
- Floppy Drive Devices (Unidades De Disquetes ) apenas para disquetes de 3.5 polegadas.

Para utilizar o Acer eLock Management é necessário definir primeiro a palavrapasse Empowering Technology. Quando tiver definido a palavra-passe pode aplicar bloqueios em todos os tipos de dispositivos. Os bloqueios são configurados automaticamente sem necessidade de reiniciação, e permanecem activados após uma reinicialização, até serem desactivados.

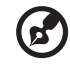

**Nota:** Se perder a palavra-passe da Empowering Technology não haverá forma de a reconfigurar, excepto voltando a formatar o sistema. Certifique-se de que se recorda da palavra-passe, ou escreva-a.

| Empowering Technology                                                |        |          | x |
|----------------------------------------------------------------------|--------|----------|---|
| Acer eLock Management                                                | -      |          | ? |
| Device Name                                                          | Locked | Unlocked |   |
|                                                                      | ۲      | 0        |   |
| Removable Storage Devices                                            | ۲      | 0        |   |
| Optical Drive Devices                                                | ۲      | 0        |   |
| Floppy Drive Devices                                                 | ۲      | 0        |   |
|                                                                      |        | Apply    |   |
|                                                                      |        |          |   |
|                                                                      |        |          |   |
|                                                                      |        |          |   |
|                                                                      |        |          |   |
|                                                                      |        |          |   |
| Removable Storage Devices, e.g. USB flash/HDD, 1394 HDD, card reader |        |          |   |
|                                                                      |        | ace      | r |

O Acer eRecovery Management é um utilitário versátil para executar cópias de segurança. Permite criar cópias de segurança completas ou parciais, copiar a imagem predefinida de fábrica para um disco óptico e restaurar cópias de segurança previamente efectuadas ou reinstalar aplicações e controladores. Por defeito, as cópias de segurança criadas pelo utilizador são guardadas na unidade D:\.

O Acer eRecovery Management proporciona-lhe:

Acer eRecovery Management

- Protecção por palavra-passe (palavra-passe Empowering Technology)
- Criação de cópias de segurança completas ou parciais no disco rígido ou em disco óptico
- Criação de cópias de segurança:
  - Imagem predefinida de fábrica
  - Cópias de segurança da imagem criada pelo utilizador
  - Configuração actual do sistema
  - Cópia de segurança de aplicações
- Restauro e recuperação:
  - Imagem predefinida de fábrica
  - Cópias de segurança da imagem criada pelo utilizador
  - A partir de CD/DVD previamente criados
  - Reinstalar aplicações/controladores

| Full             | Fast              | Full Backup:<br>Back up full system | m configuration a | nd files. |
|------------------|-------------------|-------------------------------------|-------------------|-----------|
| Backup Points    | :                 |                                     |                   |           |
| Name             |                   | Time                                | Size              | Туре      |
|                  |                   |                                     |                   |           |
| _                |                   |                                     |                   |           |
|                  |                   |                                     |                   | 0         |
|                  |                   |                                     |                   |           |
|                  |                   |                                     |                   |           |
|                  |                   |                                     |                   |           |
|                  |                   |                                     |                   |           |
|                  |                   |                                     |                   |           |
| •                |                   | III                                 |                   | •         |
|                  |                   |                                     | F                 | Restore   |
| □ Notify me if t | the change from I | ast incremental back                | un is more than   |           |
|                  |                   | ast more mentar back                | top is more than  |           |
| 200 MB           |                   |                                     |                   |           |

Para mais informações, consulte **"Acer eRecovery Management" na página 81** no **AcerSystem User's Guide**.

Nota: Se com o seu computador não foi fornecido um CD de recuperação ou um CD de sistema, utilize a funcionalidade "System backup to optical disk" da Acer eRecovery Management para

backup to optical disk" da Acer eRecovery Management para efectuar uma cópia de segurança num CD ou DVD. Para garantir os melhores resultados na recuperação do seu sistema ao utilizar um CD ou a funcionalidade Acer eRecovery Management, desligue todos os periféricos (excepto a unidade externa Acer ODD, caso esta exista no seu computador), incluindo o seu Acer ezDock.

# Acer eSettings Management 🗱

O Acer eSettings Management permite-lhe inspeccionar as especificações do hardware, configurar palavas-passe da BIOS e modificar as opções do arranque.

O Acer eSettings Management também:

- Proporciona uma interface gráfica simples de utilizador para navegação.
- Imprimir e guardar especificações do sistema.
- Permite-lhe definir uma etiqueta de posse no seu sistema.

| ummary         Processor         Memory         MB and BIOS           Item         Value         Image: Constraint of the state of the state of t                                                                                                    | Video                                                                                                    |  | Audio                                                      |                                                                                                    | Network                                |     |
|----------------------------------------------------------------------------------------------------|----------------------------------------------------------------------------------------------------|--|------------------------------------------------------------|----------------------------------------------------------------------------------------------------|----------------------------------------|-----|
| Item       Value         Manufacturer       Acer, inc.         Product Name       XXXXXXXXXXXXXXXXXXXXXXXXXXXXXXXXXXXX                                                                                                    | Summary Processo                                                                                                    |  | r                                                          | Memory                                                                                                    | MB and B                               | 105 |
| Item         Value           Manufacturer         Acer, inc.           Product Name         XXXXXXXXXXXXXXXXXXXXXXXXXXXXXXXXXXXX                                                                                                    |                                                                                                    |  |                                                            |                                                                                                    | ci (                                   | 3   |
| Manufacturer     Acer, inc.       Product Name     XXXXXXXXXXXXXXXXXXXXXXXXXXXXXXXXXXXX                                                                                                    | Item                                                                                                    |  | Value                                                      |                                                                                                    |                                        | -   |
| UUID XX XXXXXXXX XX XXX XXX XXX XXX<br>UUID XXXXXXXX XX XXX XXX XXX XXXX XXX<br>Control Control Cont | Manufacturer<br>Product Name<br>Operating System<br>Processor<br>System Memory<br>Hard Drive 1<br>Hard Drive 2<br>CD/DVD Drive 1<br>Video<br>Total Available Graphics<br>Audio<br>Ethernet Card 1<br>Wireless LAN Card 1<br>UUID<br>Carial Mumber<br>C |  | xxxxxx<br>xxxx xx<br>xxxx xx<br>xxxxxx<br>xxxxxx<br>xxxxxx | 00         X00         X000000         X000000         X000000         X0000000         X00000000         X00000000         X00000000         X00000000         X00000000         X00000000         X00000000         X00000000         X00000000         X000000000         X000000000         X00000000000         X000000000000000000         X000000000000000000000000000000000000 | xxxxxxxxxxxxxxxxxxxxxxxxxxxxxxxxxxxxxx |     |

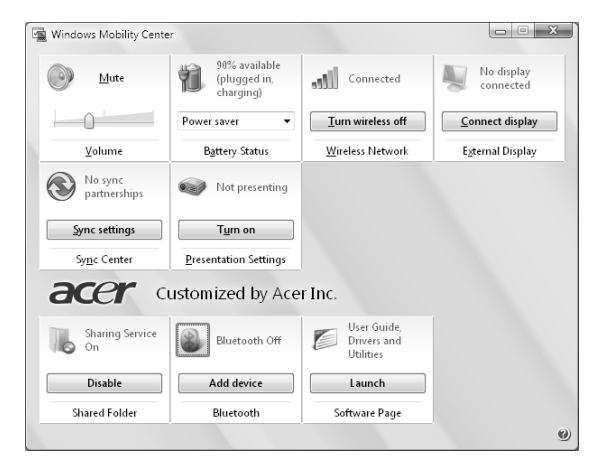

# Windows Mobility Center

O Windows Mobility Center reune as definições-chave do sistema relativas a funcionalidade portátil num único sítio de fácil acesso, para que possa configurar o seu sistema Acer de modo a que este se adapte a novas situações no caso de mudança de localização, rede ou actividade. As definições incluem o brilho do ecrã, plano de energia, volume, activar/desactivar rede sem fios, definições de ecrã externo, orientação de visualização e estado de sincronização.

O Windows Mobility Center inclui também definições específicas da Acer, tais como Bluetooth Add Device (caso se aplique), partilha de pastas, activar/ Desactivar visão geral/serviço de partilha, e um atalho para o manual do utilizador Acer, controladores e utilitários.

Para abrir o Windows Mobility Center:

- Utilize a tecla de atalho < >> + <X>
- Abra o Windows Mobility Center a partir do Painel de Controlo
- Abra o Windows Mobility Center a partir do grupo de programas Acessórios no menu Iniciar

# Relação do seu computador portátil Acer

Após montar o computador tal como indicado na ilustração do cartaz **Para principiantes...**, deixe-nos mostrar-lhe o seu novo computador portátil Acer.

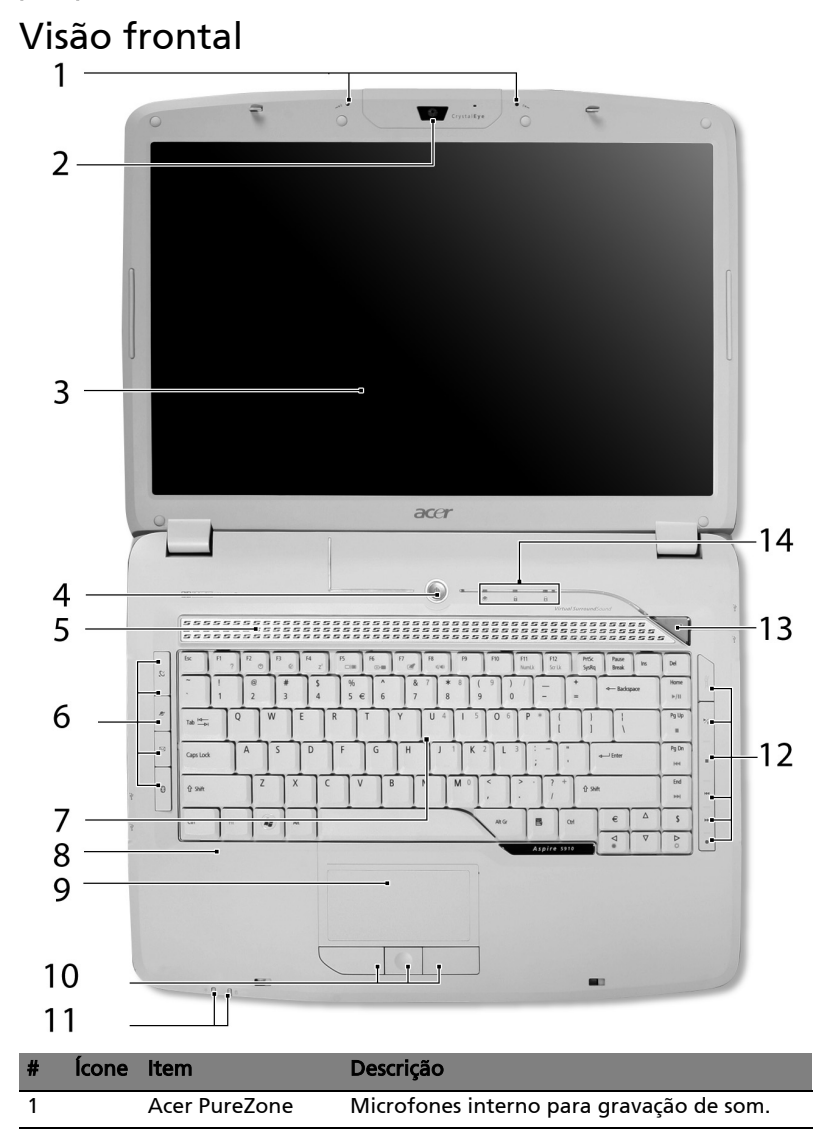

| #  | Ícone    | Item                                                 | Descrição                                                                                                    |
|----|----------|------------------------------------------------------|----------------------------------------------------------------------------------------------------|
| 2  |          | Acer Crystal Eye                                     | WebCam para comunicação por vídeo.                                                                                                    |
| 3  |          | Ecrã de<br>visualização                              | Também chamado Ecrã de cristais líquidos<br>(Liquid-Crystal Display; LCD), permite<br>visualizar a informação do computador.                                                                                                    |
| 4  |          | Botão de<br>alimentação                              | Liga e desliga o computador.                                                                                                    |
| 5  |          | Altifalantes                                         | Os altifalantes esquerdo e direito permitem<br>saída de áudio estéreo.                                                                                                    |
| 6  |          | Botões de<br>activação rápida                        | Botões para abrir programas utilizados com<br>maior frequência. Consulte <b>"Botões de</b><br>activação rápida" na página 27 para<br>informações mais detalhadas.                                                                |
| 7  |          | Teclado                                              | Para introduzir dados no computador.                                                                                                    |
| 8  |          | Descanso de mãos                                     | Área confortável de apoio para as suas mãos enquanto utiliza o computador.                                                                                                    |
| 9  |          | Touchpad<br>(teclado táctil)                         | Dispositivo apontador sensível ao toque que funciona como um rato de computador.                                                                                                    |
| 10 |          | Botões de clicar<br>(esquerdo, central<br>e direito) | Os botões esquerdo e direito funcionam tal<br>como os botões esquerdo e direito do rato; o<br>botão central serve como botão de navegação<br>quadri-direccional.                                                                 |
| 11 |          | Indicadores de<br>estado                             | Díodos emissores de luz (Light-Emitting<br>Diodes; LEDs) que acendem para mostrar o<br>estado das funções e componentes do<br>computador. Consulte <b>"Indicadores" na</b><br><b>página 26</b> para informações mais detalhadas. |
| 12 |          | Botões de<br>multimédia                              | Para utilizar com o Acer Arcade e outros<br>programas de reprodução multimédia.                                                                                                    |
| 13 | <i>e</i> | Tecla Empowering                                     | Abrir o Acer Empowering Technology.                                                                                                    |
| 14 |          | Indicadores de<br>estado                             | Díodos emissores de luz (Light-Emitting<br>Diodes; LEDs) que acendem para mostrar o<br>estado das funções e componentes do<br>computador. Consulte <b>"Indicadores" na</b><br><b>página 26</b> para informações mais detalhadas. |

16

# Visão frontal enquanto fechado

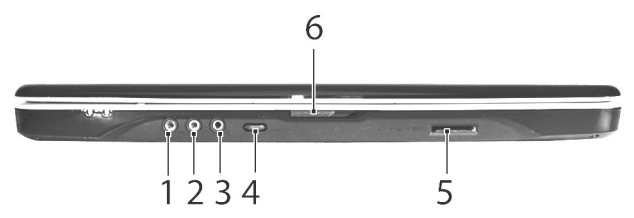

| # | ĺcone            | Item                                                                      | Descrição                                                                                                    |
|---|------------------|---------------------------------------------------------------------------|----------------------------------------------------------------------------------------------------|
| 1 | ( <del>+))</del> | Tomada de entrada                                                         | Aceita dispositivos de entrada de áudio<br>(por exemplo, leitor de CD de áudio,<br>Walkman estéreo).                             |
| 2 | 100              | Tomada de entrada<br>para microfone                                       | Aceita entrada de um microfone externo.                                                                                          |
| 3 | SPDIF            | Tomada de<br>auscultadores/<br>altifalante/saída<br>compativel com S/PDIF | Liga a dispositivos de saída de áudio<br>(por exemplo, altifalantes, auscultadores).                                             |
| 4 |                  | Roda de controlo de<br>volume ilimitado                                   | Regula o volume da saída de som.                                                                                                 |
| 5 | S                | Leitor de cartões<br>5-em-1                                               | Aceita Secure Digital (SD),<br>MultiMediaCard (MMC), Memory Stick<br>(MS), Memory Stick PRO (MS PRO), e<br>xD-Picture Card (xD). |
| 6 |                  | Trinco                                                                    | Tranca e liberta a tampa.                                                                                                    |

# Visão do lado esquerdo

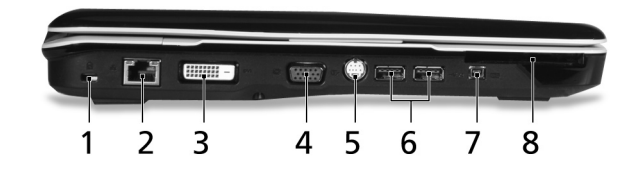

| # | Ícone                | Item                                                | Descrição                                                                                  |
|---|----------------------|-----------------------------------------------------|--------------------------------------------------------------------------------------------|
| 1 |                      | Ranhura para<br>fecho Kensington                    | Liga a um cabo de segurança de<br>computador compatível com Kensington.                    |
| 2 | 융                    | Porta Ethernet<br>(RJ-45)                           | Liga a uma rede de base Ethernet<br>10/100/1000 (para modelos seleccionados).              |
| 3 | DVI-D                | Porta DVI-D                                         | Liga-se a dispositivo de visualização com<br>entrada DVI-D.                                |
| 4 |                      | Porta para ecrã<br>de visualização<br>externo (VGA) | Liga a um dispositivo de visualização<br>(por exemplo, monitor externo, projector<br>LCD). |
| 5 | S <u>→</u>           | Porta de saída<br>S-video/TV<br>(NTSC/PAL)          | Liga a uma televisão ou dispositivo de<br>visualização com entrada S-video.                |
| 6 | ● <del>~ ~ * +</del> | Duas portas USB<br>2.0                              | Liga a dispositivos USB 2.0<br>(por exemplo, rato USB, câmara USB).                        |
| 7 | 1394                 | Porta IEEE 1394<br>de 4 pinos                       | Liga a dispositivos IEEE 1394.                                                             |
| 8 | ExpressCard / 54     | Ranhura para<br>ExpressCard/54                      | Aceita um módulo de ExpressCard/54.                                                        |

# Visão do lado direito

|   |                    |                                        | 234 56                                                                                                    |
|---|--------------------|----------------------------------------|----------------------------------------------------------------------------------------------------|
| # | Ícone              | ltem                                   | Descrição                                                                                                    |
| 1 |                    | Unidade óptica                         | Unidade óptica interna; aceita CD ou DVD<br>(de carregamento por ranhura ou por<br>tabuleiro, consoante o modelo). |
| 2 |                    | Indicador de acesso<br>do disco óptico | Acende quando a unidade óptica está<br>activa.                                                                     |
| 3 |                    | Botão de ejecção da<br>unidade óptica  | Ejecta o disco óptico da unidade.                                                                                  |
| 4 |                    | Furo de ejecção de<br>emergência       | Ejecta o tabuleiro da unidade óptica<br>quando o computador está desligado.                                        |
| 5 | ● <del>~~</del> *+ | Duas portas USB 2.0                    | Liga a dispositivos USB 2.0<br>(por exemplo, rato USB, câmara USB).                                                |
| 6 | $\Box$             | Porta modem<br>(RJ-11)                 | Liga a uma linha telefónica.                                                                                       |

#### Visão traseira

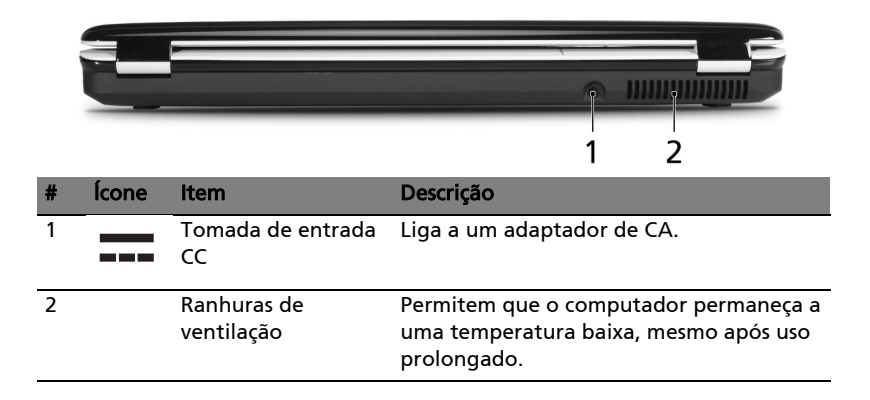

# Visão da base

20

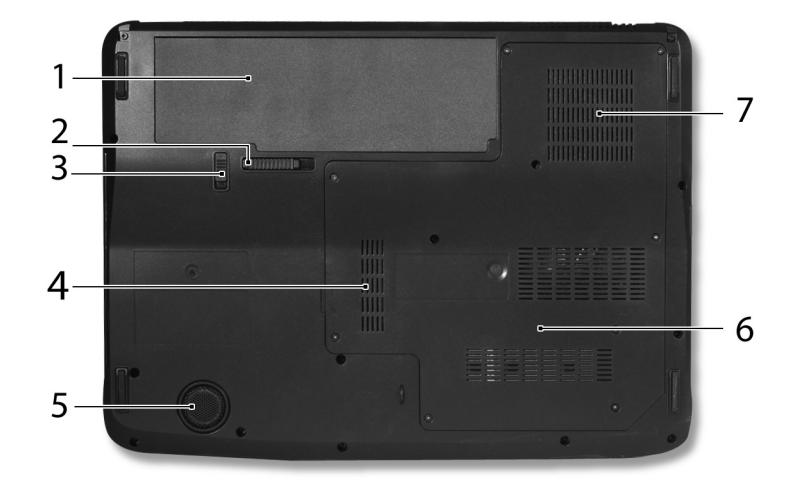

| # | Ícone | Item                                                        | Descrição                                                                                                    |
|---|-------|-------------------------------------------------------------|----------------------------------------------------------------------------------------------------|
| 1 | Ē     | Compartimento da<br>bateria                                 | Aloja a bateria do computador.                                                                                                    |
| 2 |       | Trinco de libertação<br>da bateria                          | Liberta a bateria para possibilitar a sua<br>remoção.                                                                                                    |
| 3 |       | Trinco da bateria                                           | Tranca a bateria na respectiva posição.                                                                                                    |
| 4 | 1     | Compartimento da<br>memória                                 | Aloja a memória principal do computador.                                                                                                    |
| 5 |       | Atifalante de graves                                        | Emite som de baixa frequência.                                                                                                    |
| 6 |       | Compartimento do<br>disco rígido                            | Aloja o disco rígido do computador<br>(seguro por parafusos).                                                                                                    |
| 7 |       | Ranhuras de<br>ventilação e<br>ventoinha de<br>refrigeração | Permitem que o computador permaneça a<br>uma temperatura baixa, mesmo após uso<br>prolongado.<br><b>Nota</b> : Não cubra nem obstrua a abertura da<br>ventoinha. |

# Especificações

| Sistema<br>Operativo  | <ul> <li>Windows Vista<sup>™</sup> Ultimate</li> <li>Windows Vista<sup>™</sup> Home Premium</li> </ul>                                                                                                    |
|-----------------------|----------------------------------------------------------------------------------------------------|
|                       | <ul> <li>Windows Vista<sup>™</sup> Home Basic</li> </ul>                                                                                                    |
| Plataforma            | <ul> <li>Tecnologia portátil Intel<sup>®</sup> Centrino<sup>®</sup> Duo, com:</li> <li>Processador Móvel Intel<sup>®</sup> Core<sup>™</sup> 2 Duo T7200/<br/>T7400/T7600 (4 MB L2 de cache, 2/2,16/2,33 GHz,<br/>667 MHz FSB) ou T5500/T5600 (2 MB L2 de cache,<br/>1,66/1,83 GHz, 667 MHz FSB) ou superior,<br/>compatível com arquitectura Intel<sup>®</sup> 64</li> <li>Chipset Mobile Intel<sup>®</sup> PM945 Express</li> <li>Ligação de rede Intel<sup>®</sup> PRO/Wireless 3945ABG<br/>(banda dupla e modo triplo 802.11a/b/g) ou<br/>Intel<sup>®</sup> PRO/Wireless 3945BG (duplo modo<br/>802.11b/g) solução Wi-Fi CERTIFIED<sup>®</sup>, compatível<br/>com tecnologia sem fios Acer SignalUp<sup>™</sup></li> </ul> |
| Memória do<br>sistema | Até 2 GB de memória do DDR2 a 667 MHz, expansível até<br>4 GB através de dois módulos soDIMM (suporte de canal<br>duplo)                                                                                                    |
| Ecrã                  | Ecrã TFT LCD WXGA Acer CrystalBrite <sup>™</sup> de alto brilho, de<br>15,4 polegadas, 220 unidades de luminância, 1280 x 800<br>pixeis de resolução, a suportar visualização em simultâneo<br>de múltiplas janelas em ecrã duplos através do<br>Acer GridVista <sup>™</sup><br>8 ms de tempo de resposta                                                                                                    |

| Gráficos                       | • | ATI Mobility <sup>™</sup> Radeon <sup>®</sup> HD 2300 com até 896/1023 MB                                                                                                    |
|--------------------------------|---|----------------------------------------------------------------------------------------------------|
|                                |   | de HyperMemory <sup>™</sup> (128/256 MB de memória GDDR2<br>VRAM dedicada, até 768 MB de memória partilhada                                                                                                    |
|                                |   | do sistema) compatível com Microsoft® DirectX® 9 e                                                                                                    |
|                                |   | PCI Express <sup>®</sup> (para modelos seleccionados)                                                                                                    |
|                                | ٠ | Suporte de visualização dupla independente                                                                                                    |
|                                | • | 16,7 milhões de cores                                                                                                    |
|                                | • | Capacidade MPEG-2/DVD por hardware<br>(descodificação completa)                                                                                                    |
|                                | • | Compatível com WMV9 (VC-1) e H.264 (AVC)<br>(descodificação completa)                                                                                                    |
|                                | ٠ | Suporte de saída S-video/TV (NTSC/PAL)                                                                                                    |
|                                | • | DVI-D (interface de vídeo digital real) com suporte de<br>HDCP (High-bandwidth Digital Content Protection)                                                                                                    |
|                                | • | Acer Arcade <sup>™</sup> , incluindo as tecnologias                                                                                                    |
|                                |   | Acer CinemaVision <sup>™</sup> e Acer ClearVision <sup>™</sup>                                                                                                    |
| Subsistema de<br>armazenamento | • | Unidade de disco rígido Serial ATA de 80/120/160 GB<br>(ou superior)                                                                                                    |
|                                | • | <ul> <li>Opções da unidade óptica:</li> <li>DVD-Super Multi de dupla camada</li> <li>Unidade combinada DVD/CD-RW</li> </ul>                                                                                                    |
|                                | • | Leitor de cartão 5-em-1 compatível com<br>Secure Digital (SD), MultiMediaCard (MMC),                                                                                                    |
|                                |   | Memory Stick <sup>®</sup> (MS), Memory Stick PRO <sup>™</sup> (MS PRO),<br>xD-Picture Card <sup>™</sup> (xD)                                                                                                    |
| Áudio                          | • | Sistema certificado se som surround Dolby <sup>®</sup> com dois<br>altifalantes estéreo integrados e um subwoofer com<br>efeitos de baixa frequência                                                                                                    |
|                                | • | Optimização de som Dolby <sup>®</sup> Home Theater com<br>tecnologias Dolby <sup>®</sup> Digital, Dolby <sup>®</sup> Digital Live,<br>Dolby <sup>®</sup> PRO LOGIC II, Dolby <sup>®</sup> Digital Stereo Creator,<br>Dolby <sup>®</sup> Headphone e Dolby <sup>®</sup> Virtual Speaker |
|                                | • | Compatível com áudio Intel <sup>®</sup> de alta definição                                                                                                    |
|                                |   | (Intel <sup>®</sup> High-Definition)                                                                                                    |
|                                | • | Compatível com S/PDIF (Interface Digital Sony/Philips)<br>para altifalantes digitais.                                                                                                    |
|                                | • | Compatível com MS-Sound                                                                                                    |
|                                |   | ·                                                                                                    |

 Tecnologia Acer PureZone com dois microfones estéreo integrados, com tecnologias de formação de raios, cancelamento de eco e supressão de ruído

| Comunicação                  | Acer Video Conference com                                                                                                    |
|------------------------------|----------------------------------------------------------------------------------------------------|
|                              | tecnologia optimizada Acer Primal ite™                                                                                                  |
|                              | Tecnologia Acer PureZone                                                                                                    |
|                              | Telefone VoIP Acer Xpress opcional                                                                                                    |
|                              | <ul> <li>WLAN: Ligação de rede Intel<sup>®</sup> PRO/Wireless 3945ABG</li> </ul>                                                        |
|                              | (banda dupla e modo triplo 802.11a/b/g) ou Intel <sup>®</sup><br>PRO/Wireless 3945BG (duplo modo 802.11b/g) solução                     |
|                              | Wi-Fi CERTIFIED <sup>®</sup> , compatível com tecnologia sem fios<br>Acer SignalUp <sup>™</sup>                                         |
|                              | <ul> <li>WPAN: Bluetooth<sup>®</sup> 2.0 +EDR<br/>(Taxa de dados optimizada)</li> </ul>                                                 |
|                              | <ul> <li>LAN: Gigabit Ethernet; com funcionalidade<br/>Wake-on-LAN</li> </ul>                                                           |
|                              | <ul> <li>Modem: 56K ITU V.92 com autorização PTT;<br/>com funcionalidade Wake-on-Ring</li> </ul>                                        |
| Dimensões e                  | • 366,3 (L) x 273,9 (P) x 30,03/45,35 (A) mm                                                                                            |
| peso                         | (14,4 x 10,7 x 1,2/1,7 polegadas)                                                                                                    |
|                              | <ul> <li>3,2 kg (7 lbs.) com bateria de 8 células</li> </ul>                                                                            |
| Subsistema de<br>alimentação | <ul> <li>Standard de gestão de energia da CPU ACPI 3.0:<br/>suporta os modos de poupança de energia Standby e<br/>Hibernação</li> </ul> |
|                              | <ul> <li>Bateria primária de Li-Ion (ião de lítio) de 71 W 4800<br/>mAh (8 células)</li> </ul>                                          |
|                              | <ul> <li>Bateria primária de Li-Ion (ião de lítio) de 44 W 4000<br/>mAh (6 células)</li> </ul>                                          |
|                              | • Tecnologia Acer QuicCharge <sup>™</sup> :                                                                                             |
|                              | • 80% de carga em 1 hora                                                                                                    |
|                              | <ul> <li>Carregamento rápido em 2 horas com sistema<br/>desligado</li> </ul>                                                            |
|                              | <ul> <li>3 horas para carregamento durante utilização</li> </ul>                                                                        |
|                              |                                                                                                    |

| 24                 |
|--------------------|
|                    |
| Controlos e teclas |

| Controlos e teclas<br>especiais | • | Teclado com 88-/89-/93 teclas com um cursor em "T"<br>invertido; 2,5 mm (mínimo) de deslocação de teclas                                                                             |
|---------------------------------|---|----------------------------------------------------------------------------------------------------|
|                                 | • | Dispositivo apontador no teclado táctil com botão de navegação quadri-direccional                                                                                                    |
|                                 | • | 12 teclas de funções, quatro teclas de cursor, duas                                                                                                    |
|                                 |   | teclas Windows <sup>®</sup> , teclas de atalho, teclado numérico<br>integrado, suporte de idiomas internacionais, teclas<br>independentes com sinal do euro e de dólar<br>americano. |
|                                 | • | Tecla Empowering                                                                                                    |
|                                 | • | Botões de activação rápida: WLAN, Internet, correio                                                                                                    |
|                                 |   | electrónico, Bluetooth, Acer Arcade <sup>™</sup>                                                                                                    |
|                                 | • | Teclas Acer MediaTouch: teclas reproduzir/pausa,<br>parar, anterior, seguinte e gravar                                                                                               |
| Interface I/O                   | • | Ranhura para ExpressCard <sup>™</sup> /54                                                                                                    |
|                                 | • | Leitor de cartões 5-em-1 (SD/MMC/MS/MS PRO/xD)                                                                                                    |
|                                 | • | Quatro portas USB 2.0                                                                                                    |
|                                 | • | Porta DVI-D com suporte HDCP                                                                                                    |
|                                 | • | Porta IEEE 1394                                                                                                    |
|                                 | • | Porta de infravermelhos de consumidor (CIR)                                                                                                    |
|                                 | • | Porta para ecrã de visualização externo (VGA)                                                                                                    |
|                                 | • | Porta de saída S-video/TV (NTSC/PAL)                                                                                                    |
|                                 | • | Porta de auscultadores/altifalante/saída compatível<br>com S/PDIF                                                                                                    |
|                                 | • | Tomada de entrada para microfone                                                                                                    |
|                                 | • | Tomada de entrada                                                                                                    |
|                                 | • | Porta Ethernet (RJ-45)                                                                                                    |
|                                 | • | Porta modem (RJ-11)                                                                                                    |
|                                 | • | Tomada de entrada CC para adaptador de CA                                                                                                    |
| Opções e<br>acessórios          | • | Telefone VoIP Acer Xpress com Acer Video Conference<br>Manager                                                                                                    |
|                                 | • | Módulos so DIMM de 512 MB, 1 GB ou 2 GB DDR2<br>667 MHz                                                                                                    |
|                                 | • | Bateria Li-Ion (ião de lítio) de 8 células                                                                                                    |
|                                 | • | Adaptador de corrente alternada de 90 W com 3 pinos                                                                                                    |
|                                 | • | Unidade de disquete externa por USB                                                                                                    |

| Software        | <ul> <li>Acer Empowering Technology (Acer eNet, ePower,<br/>eAudio, ePresentation, eDataSecurity, eLock,<br/>eRecovery, eSettings Management)</li> </ul>                                                                                                    |
|-----------------|----------------------------------------------------------------------------------------------------|
|                 | <ul> <li>Acer Arcade<sup>™</sup></li> </ul>                                                                                                    |
|                 | <ul> <li>Acer Arcade Deluxe<sup>™</sup> com DV Wizard, VideoMagician<br/>e DVDivine</li> <li>Acer Crystal Eye</li> <li>Acer GridVista<sup>™</sup></li> <li>Acer Launch Manager</li> <li>Acer PureZone</li> <li>Acer Video Conference Manager</li> <li>Adobe<sup>®</sup> Reader<sup>®</sup></li> <li>CyberLink<sup>®</sup> PowerProducer <sup>®</sup></li> <li>Norton Internet Security<sup>™</sup></li> <li>NTI CD-Maker<sup>™</sup></li> <li>Microsoft Works 8.5 com Office Home e Student 2007<br/>Trial</li> </ul> |
|                 | Nota: o software acima descrito serve apenas<br>como referência. A configuração exacta do<br>seu PC depende do modelo adquirido.                                                                                                    |
| Ambiente        | <ul> <li>Temperatura:</li> <li>Funcionamento: 5 °C a 35 °C</li> <li>Não em funcionamento: -20 °C a 65 °C</li> </ul>                                                                                                    |
|                 | <ul> <li>Humidade (não condensação):</li> <li>Funcionamento: 20% a 80%</li> <li>Não em funcionamento: 20% a 80%</li> </ul>                                                                                                    |
| Compatibilidade | • Wi-Fi®                                                                                                    |
| do sistema      | • ACPI                                                                                                    |
|                 | • Mobile PC 2002                                                                                                    |
|                 | • DMI 2.0                                                                                                    |
| Garantia        | Garantia Internacional de Viagem (International Travelers                                                                                                    |

**Nota:** as especificações acima listadas servem apenas como referência. A configuração exacta do seu PC depende do modelo adquirido.

# Indicadores

O computador possui vários indicadores de estado de leitura fácil.

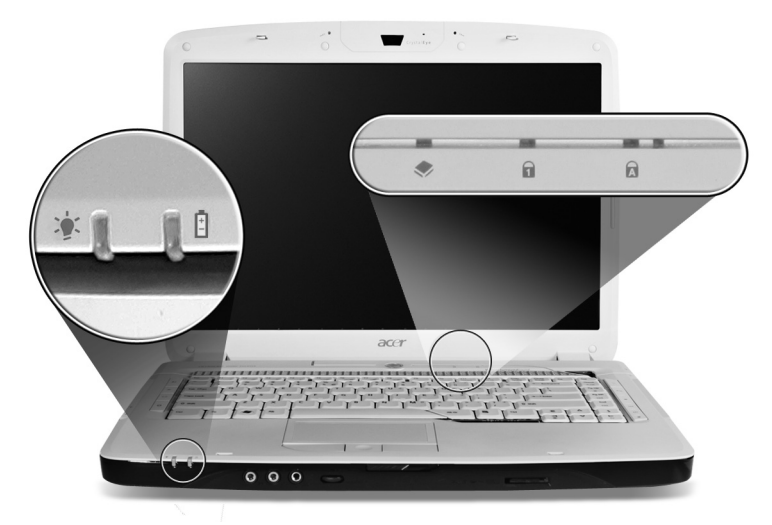

Os indicadores no painel dianteiro são visíveis mesmo com a tampa do monitor fechada.

| Ícone | Função      | Descrição                                            |
|-------|-------------|------------------------------------------------------|
|       | Alimentação | Acende quando o computador está ligado.              |
| Ē     | Bateria     | Acende quando a bateria está a ser carregada.        |
| ٠     | HDD         | Indica quando a unidade do disco rígido está activa. |
| 1     | Num Lock    | Acende-se quando a função NumLk é activada.          |
| A     | Caps Lock   | Acende-se quando a função Caps Lock é activada.      |
| 6     |             |                                                      |

**1. A carregar:** A luz é âmbar quando a bateria está a carregar.

2. Carga completa: A luz é verde no modo CA.

# Botões de activação rápida

Os botões das aplicações encontram-se ao lado do teclado. Estes botões chamam-se botões de execução fácil. Estes botões são: tecla Empowering, WLAN, Internet, correio electrónico, Bluetooth e Acer Arcade.

Prima < *C* > para executar Acer Empowering Technology. Ver **"Acer Empowering Technology" na página 1**. Os botões do correio electrónico e do browser da Web são predefinidos para os programas de correio electrónico e da Internet, mas podem ser redefinidos pelo utilizador. Para definir os botões do correio electrónico, do browser da Web e os botões programáveis, execute o Acer Launch Manager. Ver **"Launch Manager" na página 41**.

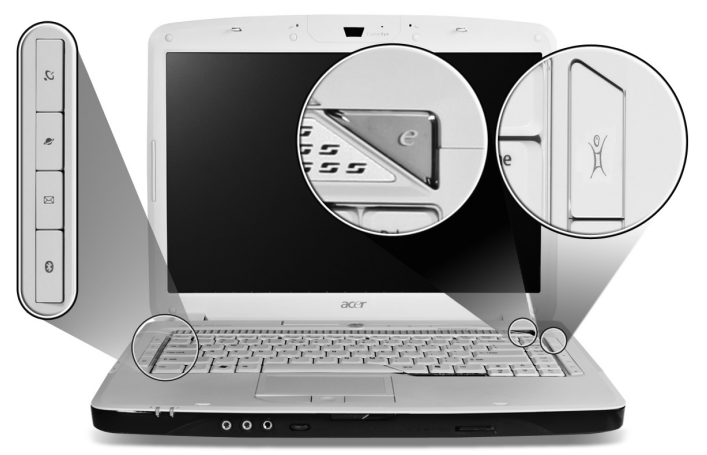

| Ícone | Botão de activação<br>rápida                | Aplicação predefinida                                                                 |
|-------|---------------------------------------------|---------------------------------------------------------------------------------------|
| e     | Empowering<br>Technology                    | Abrir o Acer Empowering Technology<br>(programável pelo utilizador)                   |
| Q     | Botão/indicador de<br>comunicação sem fios  | Activa/desactiva a função sem fios. Indica o<br>estado das comunicações LAN sem fios. |
| Ø     | Browser da Web                              | Aplicação de browser da Internet<br>(programável pelo utilizador)                     |
| X     | Correio electrónico                         | Aplicação de correio electrónico<br>(programável pelo utilizador)                     |
| *     | Botão/indicador de<br>comunicação Bluetooth | Activa/desactiva a função Bluetooth. Indica<br>o estado das comunicações Bluetooth.   |
| )ů    | Acer Arcade                                 | Abrir o utilitário Acer Arcade                                                        |

# Touchpad (teclado táctil)

O touchpad (teclado táctil) integrado é um dispositivo apontador sensível ao movimento na sua superfície. Isto significa que o cursor responde ao movimento do dedo do utilizador ao tocar a superfície do teclado táctil. A localização central no descanso de mãos proporciona o máximo conforto e apoio.

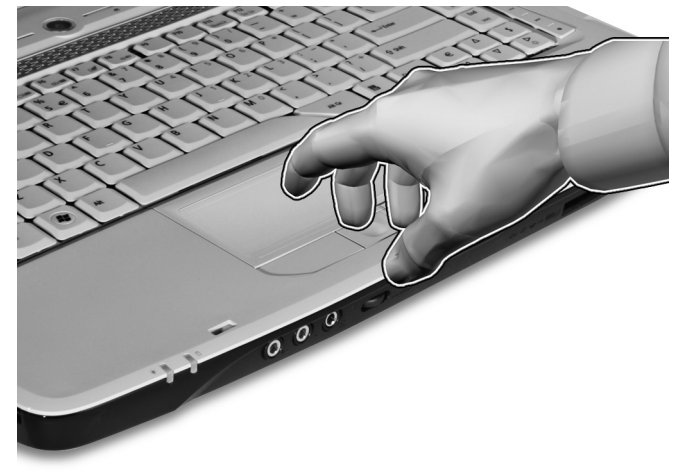

#### Princípios fundamentais do teclado táctil

Os itens seguintes demonstram o modo de utilização do teclado táctil:

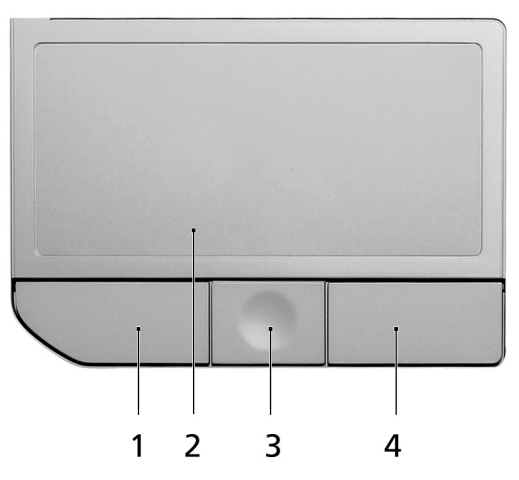

 Desloque o seu dedo pela superfície do teclado táctil (2) para movimentar o cursor.

- Prima os botões esquerdo (1) e direito (4), situados na extremidade do teclado táctil, para efectuar funções de selecção e de execução. Estes dois botões são semelhantes aos botões esquerdo e direito de um rato. Tocar no teclado táctil equivale a clicar com o botão esquerdo.
- Use o botão de deslocamento (3) em quatro direcções para mover a página para cima, para baixo, para a esquerda e para a direita. Este botão imita a acção de premir o cursor na barra de deslocamento direita das aplicações do Windows.

| Função                           | Botão<br>esquerdo (1)                                                                       | Botão<br>direito (4) | Teclado táctil<br>principal (2)                                                                                                    | Botão<br>central (3)                                                                          |
|----------------------------------|---------------------------------------------------------------------------------------------|----------------------|----------------------------------------------------------------------------------------------------|-----------------------------------------------------------------------------------------------|
| Executar                         | Clique duas<br>vezes<br>rapidamente.                                                        |                      | Toque duas vezes<br>(com a mesma<br>velocidade com que<br>faz duplo clique no<br>botão do rato).                                                                              |                                                                                               |
| Seleccionar                      | Clique uma<br>vez.                                                                          |                      | Toque uma vez.                                                                                                    |                                                                                               |
| Arrastar                         | Faça clique e<br>mantenha,<br>depoisarraste<br>o cursor no<br>teclado táctil<br>com o dedo. |                      | Toque duas vezes<br>(à mesma velocidade<br>com que faz duplo<br>clique no botão do<br>rato) e no segundo<br>toque mantenha o<br>dedo no teclado táctil<br>e arraste o cursor. |                                                                                               |
| Aceder ao<br>menu de<br>contexto |                                                                                             | Clique<br>uma vez.   |                                                                                                    |                                                                                               |
| Deslocar                         |                                                                                             |                      |                                                                                                    | Faça clique e<br>mantenha<br>para mover<br>para cima/<br>para baixo/<br>esquerda/<br>direita. |

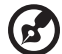

**Nota:** Utilize o teclado táctil apenas com os dedos secos e limpos. Mantenha o touchpad igualmente limpo e seco. O teclado táctil é sensível aos movimentos dos dedos. Assim, quanto mais leve for o toque, melhor será a resposta. Tocar com demasiada força não aumentará a capacidade de resposta do teclado táctil.

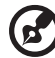

**Nota:** Por defeito, está activada a navegação vertical e horizontal no seu teclado táctil. Esta pode ser desactivada nas definições do Rato, no Painel de controlo do Windows.

# Utilizar o teclado

O teclado possui teclas de tamanho normal e um teclado numérico integrado, teclas separadas de cursor, de bloqueio, do Windows, teclas especiais e de função.

# Teclas de bloqueio e teclado numérico integrado

O teclado possui três teclas de bloqueio que podem ser ligadas ou desligadas.

|                                                        | F11<br>NumLk F12<br>Sor Lk PrtSc Pause<br>Break Ins Del                                                                                                    |
|--------------------------------------------------------|----------------------------------------------------------------------------------------------------|
| $ \begin{array}{c ccccccccccccccccccccccccccccccccccc$ | ) / +<br>0 = _ ← Backspace _ //II                                                                                                    |
|                                                        |                                                                                                    |
|                                                        | 3 Pg Dn                                                                                                    |
| ê sait                                                 | >     .     .     .     .     .     .     .     .     .     .     .     .     .     .     .     .     .     .     .     .     .     .     .     .     .     .     .     .     .     .     .     .     .     .     .     .     .     .     .     .     .     .     .     .     .     .     .     .     .     .     .     .     .     .     .     .     .     .     .     .     .     .     .     .     .     .     .     .     .     .     .     .     .     .     .     .     .     .     .     .     .     .     .     .     .     .     .     .     .     .     .     .     .     .     .     .     .     .     .     .     .     .     .     .     .     .     .     .     .     .     .     .     .     .     .     .     .     .     .     .     .     .     .     .     .     .     .     .     .     .     .     .     .     .     . |
|                                                        |                                                                                                    |
|                                                        | لا المالية المالية المالية المالية المالية المالية المالية المالية المالية المالية المالية المالية المالية الم                                                                                                    |

| Tecla de<br>bloqueio                       | Descrição                                                                                                    |
|--------------------------------------------|----------------------------------------------------------------------------------------------------|
| Caps Lock                                  | Quando Caps Lock está activo, todos os caracteres<br>alfabéticos são digitados em letras maiúsculas.                                                                                                    |
| Num Lock<br><b><fn> + <f11></f11></fn></b> | Quando NumLk está activo, o teclado integrado entra em<br>modo numérico. As teclas funcionam como numa<br>calculadora (com os operadores aritméticos +, -, * e /). Use<br>este modo quando precisar de escrever diversos dados<br>numéricos. Uma solução ainda melhor seria ligar um teclado<br>externo. |
| Scroll Lock<br><fn> + <f12></f12></fn>     | Quando Scr Lk está activo, o conteúdo do ecrã sobe e desce<br>uma linha de cada vez, conforme as teclas direccionais<br>(setas) forem premidas. A função Scr Lk não funciona com<br>algumas aplicações.                                                                                                  |

O teclado numérico integrado funciona como o teclado numérico de desktop. É indicado por pequenos caracteres situados no canto superior direito da superfície das teclas. Para simplificar a legenda do teclado, os símbolos das teclas de controlo do cursor não estão impressos nas teclas.

| Acesso pretendido                                        | NumLk activado                                                                              | NumLk desactivado                                                                                   |
|----------------------------------------------------------|---------------------------------------------------------------------------------------------|----------------------------------------------------------------------------------------------------|
| Teclas numéricas no<br>teclado integrado                 | Digite os números<br>normalmente.                                                           |                                                                                                    |
| Teclas de controlo do<br>cursor no teclado<br>integrado. | Mantenha a tecla <介><br>premida quando utilizar as<br>teclas de controlo do cursor.         | Mantenha a tecla <b><fn></fn></b><br>premida quando utilizar<br>as teclas de controlo do<br>cursor. |
| Teclas principais do teclado.                            | Mantenha a tecla <b><fn></fn></b><br>premida quando digitar<br>letras no teclado integrado. | Digite as letras<br>normalmente.                                                                    |

#### **Teclas Windows**

O teclado possui duas teclas para funções específicas do Windows.

| Tecla            | Descrição                                                                                                    |
|------------------|----------------------------------------------------------------------------------------------------|
|                  | Quando premida por si só, este tecla tem o mesmo efeito<br>que clicar no botão Iniciar do Windows; abre o menu                                         |
| Tecla do Windows | Iniciar. Pode também ser utilizada em combinação com<br>outras teclas para executar outras funções:                                                    |
|                  | < 🟽 >: Abrir ou fechar o menu Iniciar                                                                                                    |
|                  | < 🛿 > + <d>: Apresentar o ambiente de trabalho</d>                                                                                                    |
|                  | < 🛿 > + <e>: Abrir o Windows Explorer</e>                                                                                                    |
|                  | < 🔊 > + <f>: Procurar ficheiros ou pastas</f>                                                                                                    |
|                  | < >> + <g>: Percorrer os instrumentos da barra lateral</g>                                                                                             |
|                  | >+ <l>: Bloquear o computador (se estiver ligado a<br/>um domínio de rede) ou mudar de utilizador<br/>(se não estiver ligado a um domínio de rede)</l> |
|                  | <📚 > + <m>: Minimiza todas as janelas.</m>                                                                                                    |
|                  | <📚 > + <r>: Abre a caixa de diálogo Executar.</r>                                                                                                    |
|                  | <(>> + <t>: Percorrer os programas presentes na barra<br/>de tarefas</t>                                                                               |

| Tecla              | Descrição                                                                                                    |
|--------------------|----------------------------------------------------------------------------------------------------|
|                    | < 🕞 > + <u>: Abrir o Ease of Access Center</u>                                                                                                    |
|                    | < 🔊 > + <x>: Abrir o Windows Mobility Center</x>                                                                                                    |
|                    | < > + <break>: Abrir a caixa de diálogo de<br/>Propriedades do Sistema</break>                                                                                         |
|                    | <(君) > + < (] +M>: Repor as janelas minimizadas no<br>ambiente de trabalho                                                                                             |
|                    | > + < <sup>k</sup> → >: Percorrer os programas presentes na barra de tarefas através do Windows Flip 3-D                                                               |
|                    | <li>+ <barra de="" espaços="">: Trazer todos os<br/>instrumentos para a frente e seleccionar a barra lateral<br/>do Windows</barra></li>                               |
|                    | < <b>Ctrl&gt; + &lt;</b> + < <b>F&gt;:</b> Procurar outros computadores (se estiver numa rede)                                                                         |
|                    | < <b>Ctrl&gt; + &lt; (ﷺ) &gt; + &lt; ﷺ &gt;:</b> Utilize as teclas de seta para<br>percorrer os programas presentes na barra de tarefas<br>através do Windows Flip 3-D |
|                    |                                                                                                    |
|                    | Nota: Consoante a sua edição do Windows<br>Vista, alguns atalhos poderão não<br>funcionar da forma descrita.                                                           |
| Tecla de aplicação | Esta tecla tem o mesmo efeito que clicar no botão<br>direito do rato; abre o menu de contexto da aplicação.                                                            |

# Teclas de atalho

O computador utiliza teclas de atalho ou combinações de teclas para aceder à maior parte dos comandos do computador, tais como a luminosidade do ecrã, a saída de som e o Utilitário da BIOS.

Para activar as teclas de atalho, prima e mantenha premida a tecla **<Fn>** antes de premir a outra tecla na combinação de teclas de atalho.

| Ex         F1         F2         0         F4         F1         F5         F6         F7         F8         69         F10         F11         F12         Prds:         Prds: | J  | Del   |
|----------------------------------------------------------------------------------------------------|----|-------|
| $\begin{bmatrix} 1 & 0 & 0 & 0 & 0 & 0 & 0 & 0 & 0 & 0 &$                                                                                                    | J. | Home  |
|                                                                                                    | J  | Pg Up |
| Cope Look A S D F G H J 3 K 2 L 3 F - M - Enter                                                                                                    | J  | Pg Dn |
|                                                                                                    | J  | End   |
|                                                                                                    | ļĮ | \$    |
|                                                                                                    |    |       |

| Tecla de<br>atalho    | Ícone          | Função                        | Descrição                                                                                                    |
|-----------------------|----------------|-------------------------------|----------------------------------------------------------------------------------------------------|
| <fn> + <f1></f1></fn> | ?              | Ajuda das Teclas de<br>atalho | Apresenta a ajuda para as<br>teclas de atalho.                                                                                      |
| <fn> + <f2></f2></fn> | ٢              | Acer eSettings                | Abre o Acer eSettings no<br>Acer Empowering<br>Technology. Ver <b>"Acer<br/>Empowering Technology" na</b><br><b>página 1</b> .      |
| <fn> + <f3></f3></fn> | Ś              | Acer ePower<br>Management     | Abre o Acer ePower<br>Management no Acer<br>Empowering Technology.<br>Ver <b>"Acer Empowering<br/>Technology" na página 1</b> .     |
| <fn> + <f4></f4></fn> | Z <sup>z</sup> | Suspensão                     | Coloca o computador no<br>modo de Suspensão.                                                                                        |
| <fn> + <f5></f5></fn> |                | Comutação de<br>visualização  | Alterna a saída entre o ecrã<br>de visualização, o monitor<br>externo (se está ligado) e<br>ambos.                                  |
| <fn> + <f6></f6></fn> | *              | Ecrã em branco                | Desliga a luz de fundo do<br>ecrã de visualização para<br>economizar energia. Prima<br>qualquer tecla para retomar<br>a actividade. |

| Tecla de<br>atalho    | ĺcone | Função                                       | Descrição                                   |
|-----------------------|-------|----------------------------------------------|---------------------------------------------|
| <fn> + <f7></f7></fn> |       | Comutação de<br>touchpad (teclado<br>táctil) | Liga e desliga o teclado táctil<br>interno. |
| <fn> + <f8></f8></fn> | ₫/∎»  | Comutação de<br>altifalante                  | Liga e desliga os altifalantes.             |
| <fn> + &lt;→&gt;</fn> | Ö.    | Aumentar<br>Iuminosidade                     | Aumenta a luminosidade do<br>ecrã.          |
| <fn> + &lt;←&gt;</fn> |       | Reduzir<br>Iuminosidade                      | Reduz a luminosidade do<br>ecrã.            |

# Teclas especiais

Os símbolos do Euro e do dólar americano encontram-se na parte superior central do teclado.

| Exc         [F1]         [F2]         [F3]         [F5]         [F6]         [F7]         [F8]         [F1]         [F12]         [Proce         [F6]           [         [         [         [         [         [         [         [F6]         [         [         [         [         [         [         [         [         [         [         [         [         [         [         [         [         [         [         [         [         [         [         [         [         [         [         [         [         [         [         [         [         [         [         [         [         [         [         [         [         [         [         [         [         [         [         [         [         [         [         [         [         [         [         [         [         [         [         [         [         [         [         [         [         [         [         [         [         [         [         [         [         [         [         [         [         [         [         [         [         [         [         [         [ | Del   |
|----------------------------------------------------------------------------------------------------|-------|
| $\begin{bmatrix} \vdots \\ 1 \end{bmatrix} \begin{pmatrix} 0 \\ 2 \end{bmatrix} \begin{pmatrix} 0 \\ 4 \end{bmatrix} \begin{pmatrix} 5 \\ 6 \\ 5 \end{pmatrix} \begin{pmatrix} 0 \\ 6 \\ 6 \\ 7 \\ 6 \\ 6 \\ 7 \\ 8 \\ 9 \\ 9 \\ 9 \\ 0 \\ 0 \\ - \\ - \\ 1 \\ - \\ - \\ - \\ - \\ - \\ - \\ -$                                                                                                    | Home  |
|                                                                                                    | Pg Up |
|                                                                                                    | Pg Dn |
| tê san<br>Z X C V B N M 0 < > ? + tê san                                                                                                    | End   |
|                                                                                                    | S     |
|                                                                                                    |       |

#### O símbolo do Euro

- 1 Abra um editor ou processador de texto.
- 2 Prima a tecla <€> na parte inferior direita do teclado, ou mantenha a tecla <Alt Gr> premida e prima depois a tecla <5> na parte superior central do teclado.

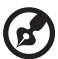

) -----

**Nota:** Alguns tipos de letras e software não suportam o símbolo do Euro. Consulte <u>www.microsoft.com/typography/faq/faq12.htm</u> para obter mais informações.

#### O símbolo do dólar americano

- 1 Abra um editor ou processador de texto.
- 2 Prima a tecla < \$ > na parte inferior direita do teclado, ou mantenha a tecla < ☆ > premida e prima depois a tecla <4> na parte superior central do teclado.

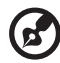

Nota: Esta funcionalidade varia em função da configuração de idiomas.

# Ejecção do tabuleiro da unidade óptica (CD ou DVD)

Para ejectar o tabuleiro da unidade óptica quando o computador está ligado, prima o botão de ejecção da unidade.

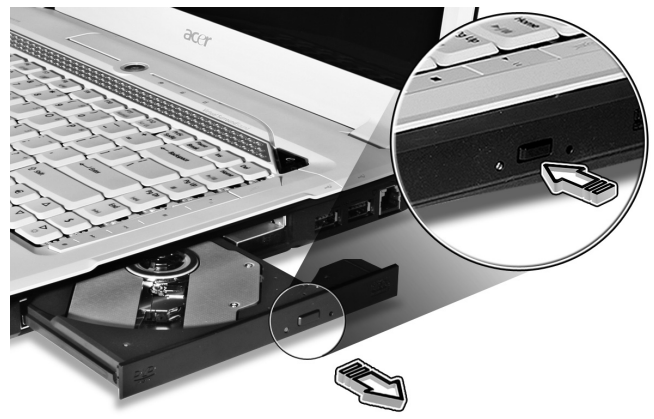

Com a alimentação desligada, é possível ejectar o tabuleiro da unidade utilizando o furo de ejecção de emergência.

# Utilizar um fecho de segurança para computador

O computador portátil é fornecido com uma ranhura compatível com fecho Kensington para a colocação de um cabo de segurança.

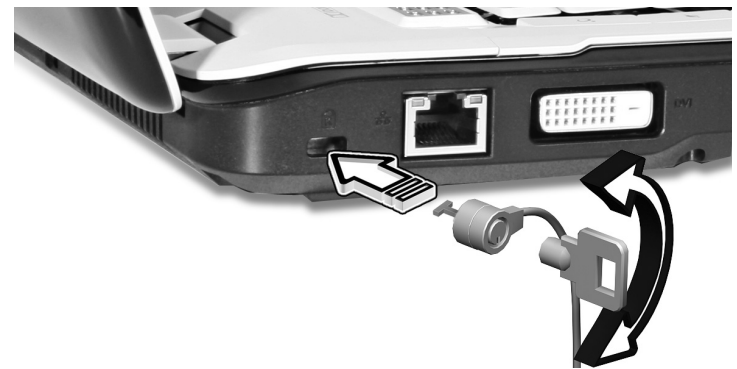

Enrole o cabo de bloqueio de segurança do computador em torno de um objecto imóvel, como por exemplo uma mesa ou o puxador de uma gaveta fechada. Introduza o cabo de segurança na ranhura e rode a chave para proteger o bloqueio. Também estão disponíveis modelos sem chave.

# Áudio

O computador é fornecido com áudio de 32 bits Intel High-Definition e sistema certificado de som surround Dolby<sup>®</sup> com dois altifalantes estéreo integrados e um subwoofer compatível com melhoramento de efeitos de som de baixa frequência.

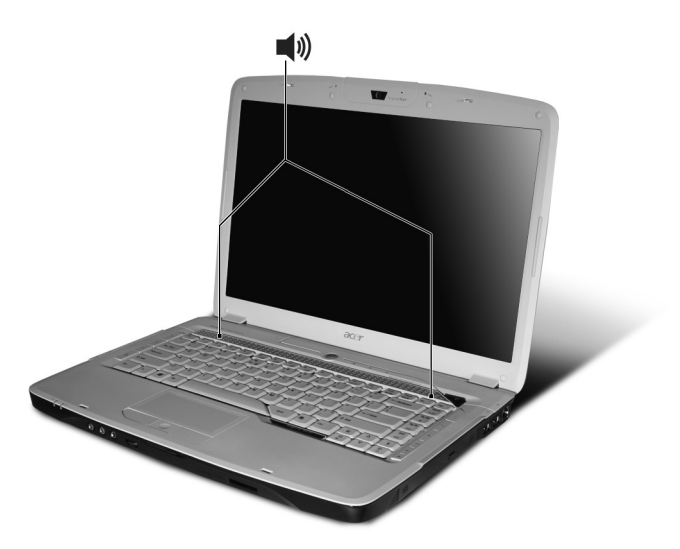

# Regular o volume

Para regular o volume no computador basta usar a roda de controlo de volume ilimitado que se encontra no painel dianteiro.

# Utilizar o Dolby Home Theater para som surround/multi-canal

O seu computador portátil Acer é fornecido com a optimização de som Dolby<sup>®</sup> Home Theater com as tecnologias Dolby<sup>®</sup> PRO LOGIC II, Dolby<sup>®</sup> Digital Live, Dolby<sup>®</sup> Headphone, Dolby<sup>®</sup> Virtual Speaker para um som surround digital de alta qualidade para que possa desfrutar de filmes, jogos e música num ambiente de som realista e multi-canal.

#### Dolby Pro Logic II

O Dolby Pro Logic II transforma qualquer sinal estéreo em som surround de gama total em cinco canais.

#### **Dolby Digital Live**

O Dolby Digital Live pode ser encontrado em PC aplicações de consolas de jogos, converte qualquer sinal estéreo ou multi-canal em formato Dolby Digital para uma experiência de som dramática e real, com uma ligação simples (uma ficha) a um receptor A/V para reprodução.

#### **Dolby Headphone**

O Dolby Headphone proporciona um som surround realista a qualquer par de auscultadores. Perfeito para ouvir durante a noite.

#### **Dolby Virtual Speaker**

Rodeie-se de som, não de altifalantes. O Dolby Virtual Speaker proporciona uma experiência de som surround de 5.1 canais a partir de apenas dois altifalantes.

### Definir reprodução como saída digital

Para configurar o som surround, seleccione os **Dispositivos de Reprodução** clicando com o botão direito do rato no ícone do **Misturador de Volume** presente no tabuleiro do sistema do seu Windows.

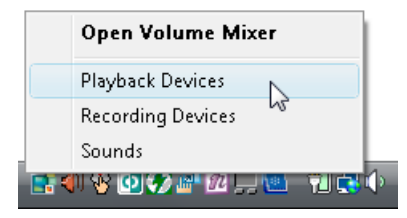

Abre-se a caixa de diálogo de Dispositivos de Reprodução. Existem três separadores: **Reprodução**, **Gravação** e **Sons**. Clique no separador **Reprodução** e depois seleccione **Saída Digital Realtek** e clique em **Configurar Predefinição** para configurar a saída digital.

|   | Speakers<br>Realtek High Definition Audio<br>Working               |
|---|--------------------------------------------------------------------|
|   | Realtek Digital Output<br>Realtek High Definition Audio<br>Working |
| l | d                                                                  |
|   |                                                                    |
|   |                                                                    |
|   |                                                                    |

Para desfrutar de filmes, jogos e música num ambiente de som realista e multi-canal, consulte Acer eAudio Management.

. . . . . . . .

# Utilizar os utilitários de sistema

# Acer GridVista (compatível com monitor duplo)

Nota: Esta funcionalidade só está disponível em alguns modelos.

Para activar a funcionalidade de ecrã duplo do seu computador portátil, certifique-se primeiro de que está ligado um segundo ecrã e, a seguir, abra a caixa de propriedades de Definições de visualização através do Painel de Controlo ou clicando com o botão do lado direito do rato no ambiente de trabalho do Windows e seleccionando **Personalizar**. Seleccione o ícone do monitor secundário (2) na caixa de visualização e depois clique na caixa de verificação **Alargar o ambiente de trabalho para este monitor**. Finalmente, resta **Aplicar** as novas definições e clicar em **OK** para terminar o processo.

| 💐 Display Settings                     | ×                  |
|----------------------------------------|--------------------|
| Monitor                                |                    |
| Drag the icons to match your monitors. | Identify Monitors  |
| 2. (Default Monitor) on xxxxxxxxxxxx   | 2                  |
| Resolution:                            | Colors:            |
| Low High                               | Highest (32 bit) 🔹 |
| xxxx by xxxx pixels                    |                    |
| How do I get the best display?         | Advanced Settings  |
| ⊂ ≪ N                                  | Cancel Apply       |

O Acer GridVista oferece quatro definições de visualização predefinidas para que possa visualizar múltiplas janelas no mesmo ecrã. Para aceder a esta função, vá a **Iniciar, Todos os programas** e clique em **Acer GridVista**. Pode escolher qualquer uma das quatro configurações indicadas abaixo.

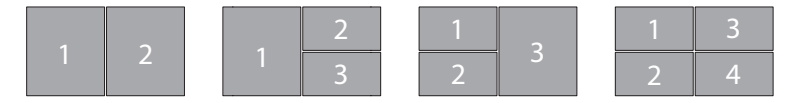

Duplo (vertical), triplo (principal à esquerda), triplo (principal à direita) ou Quádruplo

Acer GridVista é compatível com monitor duplo, permitindo que dois monitores sejam partilhados independentemente.

A configuração de Acer GridVista é simples:

- 1 Execute o Acer GridVista e seleccione a configuração preferida para o ecrã de cada monitor a partir da barra de tarefas.
- 2 Arraste e largue cada janela na grade apropriada.
- 3 Aproveite a conveniência de uma área de trabalho bem organizada.

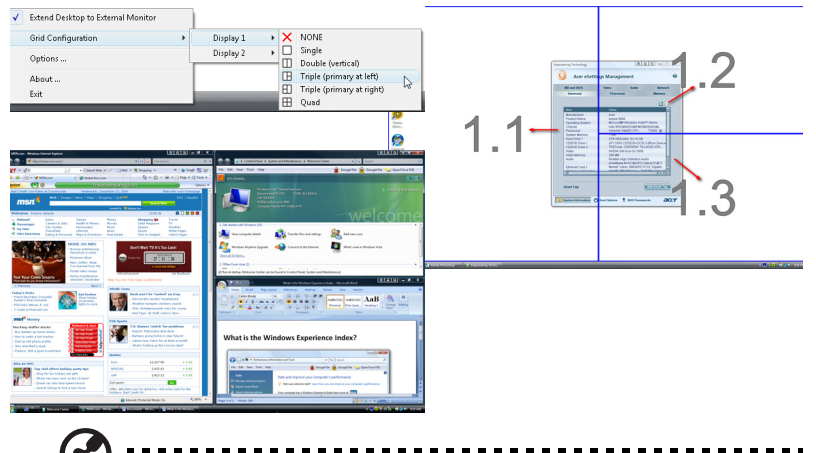

**Nota:** Certifique-se de que a definição de resolução do segundo monitor está ajustada de acordo com o valor recomendado pelo fabricante.

#### Launch Manager

| 😵 Launch Manager                  |                           |            |
|-----------------------------------|---------------------------|------------|
| acer                              |                           |            |
| Button Configuration              |                           |            |
| <i>e</i> Empowering<br>Technology | [ Empowering Technology ] | Add Delete |
| E-Mail                            | [E-Mail Manager]          | Add Delete |
| <b>I</b> www                      | [ Internet Browser ]      | Add Delete |
|                                   |                           |            |
|                                   |                           | OK Cancel  |
|                                   |                           |            |

O Launch Manager permite configurar os 4 botões de activação rápida que se encontram acima do teclado. Para a localização dos botões de activação rápida, ver **"Botões de activação rápida" na página 27**.

Pode aceder ao Launch Manager fazendo clique sobre **Iniciar**, **Todos os programas**, **Launch Manager** para executar a aplicação.

#### Norton Internet Security

O Norton Internet Security é um utilitário antivírus que protege o seu sistema de vírus, mantendo os seus dados seguros.

#### Como verifico a existência de vírus?

- 1 Clique duas vezes no ícone **Norton Internet Security** no ambiente de trabalho do Windows.
- 2 Seleccione Tasks & Scans.
- 3 Seleccione **Run Scan** para efectuar uma pesquisa no sistema.

|                  | Norton<br>Protection Center                                                                                         |       |
|------------------|----------------------------------------------------------------------------------------------------|-------|
|                  | Subscription: 365 days remaining.                                                                                   |       |
|                  | Tasks & Scans                                                                                                    | Close |
|                  | Run a Scan                                                                                                    |       |
|                  | Scan your entire computer, scan commonly infected areas, or run a Help<br>custom scan of drives, folders, or disks. |       |
| At Bick          | Run Full System Scan Not Completed                                                                                  |       |
| ALLISK           | Run Quick Scan Not Completed                                                                                        | Open  |
|                  | Run Qustom Scan                                                                                                    |       |
|                  | Reports & Statistics                                                                                                | Open  |
| EIX NOW          |                                                                                                    |       |
| uick Links       | Support                                                                                                    |       |
| lorton Account   | 8                                                                                                    |       |
| echnical Support |                                                                                                    |       |
|                  |                                                                                                    |       |
| uick Tasks       |                                                                                                    |       |
| can Now          |                                                                                                    |       |
| /iew History     |                                                                                                    |       |
|                  |                                                                                                    |       |
|                  |                                                                                                    |       |

4 Quando a pesquisa estiver completa, verifique os resultados da pesquisa.

Nota: Para uma segurança optimizada, execute um Full System Scan quando efectuar a primeira pesquisa ao computador.

Pode-se agendar verificações de vírus personalizadas que funcionam sozinhas na data e hora especificadas ou em intervalos periódicos. Se estiver a usar o computador quando a verificação programada começar, ela será executada em segundo plano para que você não tenha que parar seu trabalho.

Para mais informações, consulte os ficheiros de ajuda do Norton Internet Security.

# Perguntas frequentes

A lista que se segue é relativa a situações que podem ocorrer durante a utilização do computador. São fornecidas soluções fáceis para cada uma das situações.

# Liguei o botão de alimentação, mas o computador não arranca nem inicializa.

Observe o indicador de alimentação:

- Se não estiver aceso, o computador está sem alimentação. Verifique o seguinte:
  - Se o computador estiver a funcionar através da bateria, esta poderá estar fraca e não ser capaz de alimentar o computador. Ligue o adaptador de CA para recarregar a bateria.
  - Certifique-se de que o adaptador de CA está devidamente ligado ao computador e à corrente eléctrica.
- Se estiver aceso, verifique o seguinte:
  - Há alguma disquete que não seja de inicialização (não do sistema) na unidade USB externa? Remova-a ou substitua-a por uma disquete do sistema e prima 
     Ctrl> + 
     Alt> + 
     Para reinicializar o sistema.

#### Não aparece nada no ecrã.

O sistema de gestão de energia do computador apaga automaticamente o ecrã para poupar energia. Prima uma tecla qualquer para ligar novamente o ecrã.

Se ao premir uma tecla o ecrã não voltar ao normal, isso poderá dever-se a uma destas três causas:

- O nível de brilho pode estar demasiado baixo. Prima <Fn> + <→> (aumentar) para ajustar o nível de brilho.
- O dispositivo de visualização poderá estar ajustado para um monitor externo. Prima a tecla de atalho de comutação de visualização <Fn> + <F5> para repor a visualização para o computador.
- Se o indicador de Suspensão estiver aceso, o computador está no mmodo de Suspensão. Prima e solte o botão de alimentação para retomar.

#### Não há saída de áudio do computador.

Verifique o seguinte:

- O volume pode estar desligado. Observe o ícone de controlo de volume (altifalante) na barra de tarefas do Windows. Se estiver marcado, clique no ícone e anule a selecção da opção Tudo sem som.
- O nível de volume pode estar demasiado baixo. Observe o ícone do controlo de volume na barra de tarefas do Windows. Pode também usar a roda de controlo de volume ilimitado ou os botões de controlo do volume para regular o volume. Consulte "Visão frontal enquanto fechado" na página 17 ou "Teclas de atalho" na página 33 para obter mais informações.

 Se auscultadores, auriculares ou altifalantes externos estiverem ligados à porta de saída do computador, os altifalantes internos são desligados automaticamente.

# Pretendo ejectar o tabuleiro da unidade óptica sem ligar a alimentação.

Existe um orifício para ejecção mecânica na unidade óptica. Basta introduzir a ponta de uma esferográfica ou clip no orifício e empurrar para ejectar o tabuleiro. (Se a unidade óptica do seu computador for do tipo cujo carregamento dos discos é feito através de uma ranhura, a mesma não terá um orifício de ejecção.)

#### O teclado não responde.

Experimente ligar um teclado externo a uma porta USB do computador. Se funcionar, contacte o seu revendedor ou um centro de assistência técnica autorizado, uma vez que o cabo do teclado interno poderá estar solto.

#### A impressora não funciona.

Verifique o seguinte:

- Certifique-se de que a impressora está conectada a uma tomada eléctrica e que está ligada (On).
- Certifique-se de que o cabo da impressora está firmemente ligado na porta paralela do computador ou porta USB e à porta correspondente na impressora.

# Pretendo configurar a minha localização para utilizar o modem interno.

Para utilizar correctamente o software de comunicações é necessário configurar a sua localização:

- 1 Clique em Iniciar, Painel de controlo.
- 2 Clique duas vezes em **Opções de telefone e modem**.
- 3 Comece a preparar o local.

Consulte o manual do Windows.

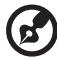

**Nota:** Ao iniciar o seu computador portátil pela primeira vez, note que pode ignorar a Configuração de ligação à Internet, já que esta não é necessária para completar a instalação do sistema operativo. Após a configuração do sistema operativo, pode efectuar a configuração de ligação à Internet. Quero repor as definições originais no meu computador sem o CD de recuperação.

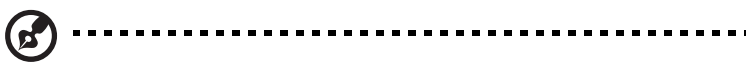

**Nota:** Se a versão do seu sistema é de diversos idiomas, o sistema operativo e o idioma que seleccionar ao ligar o sistema pela primeira vez serão as únicas opções para futuras operações de recuperação.

Este processo de recuperação ajudá-lo-á a recuperar a unidade C: com o conteúdo original do software que estava instalado quando adquiriu o seu computador portátil. Siga os passos abaixo para reconfigurar a unidade C:. (A unidade C: será reformatada e todos os dados serão eliminados.) É importante fazer cópias de segurança de todos os ficheiros de dados antes de utilizar este opção.

Antes de executar uma operação de restauro, verifique as definições da BIOS.

- 1 Verifique se a função Acer disk-to-disk recovery está activada ou não.
- 2 Certifique-se de que a definição **D2D Recovery** em **Main** está **Enabled** (activada).
- 3 Saia do utilitário BIOS e guarde as alterações. O sistema será reinicializado.

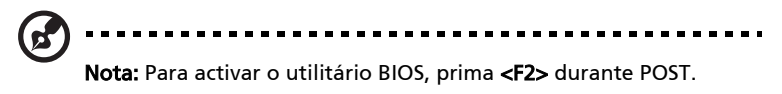

Para iniciar o processo de recuperação:

- 1 Reinicialize o sistema.
- 2 Enquanto estiver a ser exibido o logótipo da Acer, prima **<Alt> + <F10>** ao mesmo tempo para entrar no processo de recuperação.
- 3 Consulte as instruções no ecrã para executar a recuperação do sistema.

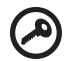

Importante! Esta funcionalidade ocupa 10 GB numa partição

oculta do seu disco rígido.

#### Pedir assistência

#### Garantia Internacional de Viagem (International Travelers Warranty; ITW)

O seu computador está protegido por uma Garantia Internacional de Viagem (ITW) que proporciona segurança e tranquilidade ao viajar. A nossa rede mundial de centros de assistência técnica existe para o ajudar sempre que necessário.

O computador vem acompanhado de um passaporte ITW. Este passaporte contém todas as informações necessárias acerca do programa ITW. Neste guia prático encontrará uma lista com os centros de assistência técnica autorizados. Leia atentamente este passaporte.

Tenha sempre à mão o passaporte ITW, especialmente ao viajar, para poder desfrutar das vantagens dos nossos centros de assistência. Coloque a prova de compra do equipamento no bolso localizado na cobertura frontal do passaporte ITW.

Se o país de destino não tiver um centro de assistência técnica ITW autorizado pela Acer, poderá contactar qualquer uma das nossas agências em todo o mundo. Para mais informações, visite <u>http://global.acer.com</u>.

#### Antes de telefonar

Tenha junto de si as seguintes informações quando telefonar para o serviço online da Acer, e tenha o computador a funcionar. Com o seu apoio, podemos reduzir a duração da chamada e ajudá-lo a resolver os problemas de uma forma eficaz. Se o seu computador emitir mensagens de erro ou sinais sonoros, anoteos no momento em que surgirem no ecrã (ou o número e a sequência no caso dos sinais sonoros).